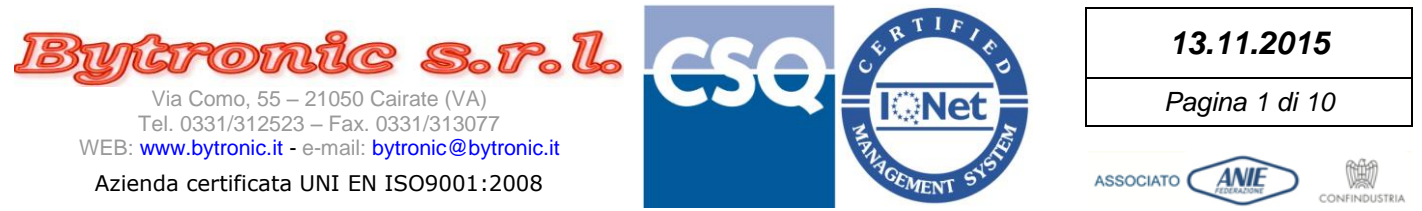

# **SUITE BY11300**

### (1.0.0.0)

# **MODBUS Monitor**

(1.0.0.0)

| Suite BY11300 - 1.0.0.0                                        |  |
|----------------------------------------------------------------|--|
|                                                                |  |
| MOD-SER                                                        |  |
| Firmware Updater                                               |  |
| Online Configurator                                            |  |
| Offline Configuration Editor                                   |  |
| MODBUS Monitor                                                 |  |
| GSM Direct Monitor                                             |  |
| HW-Group Hercules Terminal                                     |  |
|                                                                |  |
| In normal operation, the minidips<br>are both in OFF position. |  |
| ON<br>OFF                                                      |  |
| Bytronic http://www.bytronic.it                                |  |

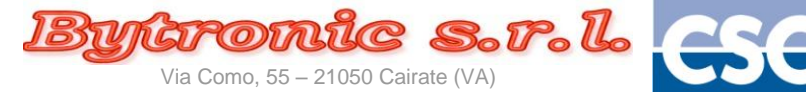

Tel. 0331/312523 – Fax. 0331/313077 WEB: www.bytronic.it - e-mail: bytronic@bytronic.it

#### Azienda certificata UNI EN ISO9001:2008

CSQ INet MICEMENT STORE

Pagina 2 di 10

ASSOCIATO

13.11.2015

Vietata la riproduzione e la diffusione anche parziale se non autorizzata per iscritto da Bytronic S.r.l.

## **IMPORTANTE**

Le immagini riportate nel presente manuale fanno riferimento alla versione di software 1.0.0.0 e Sistema Operativo Windows© 10, ma devono considerarsi valide anche se variate graficamente o dall'uso di temi diversi del S.O. o dalla diversa versione del S.O. stesso.

I numeri di riferimento alla versione del software, come pure i nomi di riferimento utilizzati (applicazione, percorsi, nomi di files e relativi riferimenti) <u>sono a solo scopo esemplificativo</u>, non vincolante, per dimostrare la funzionalità del programma.

Il presente manuale può considerarsi valido anche per revisioni successive del programma che non abbiano subito modifiche di funzionamento o comportamento.

Il presente manuale può essere usato anche per applicazioni diverse da quella indicata.

Il presente manuale può essere usato per le seguenti versioni/revisioni di "MODBUS Monitor" Modbus Configurator:

• 1.0.0.0

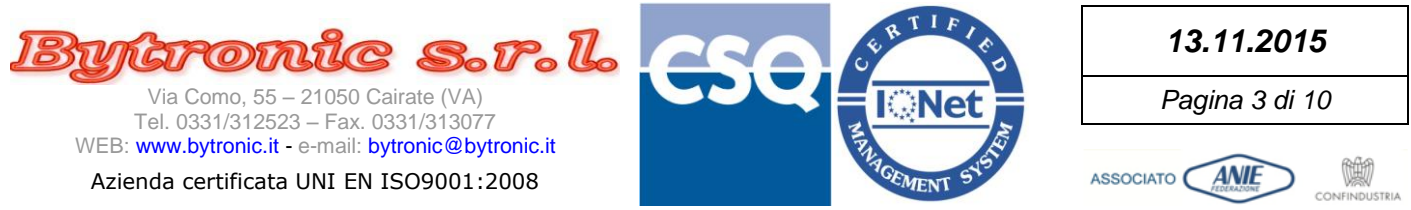

#### Per usare il MODBUS Monitor occorre:

- Il collegamento ad una porta seriale del personal computer (meglio se con un adattatore USB-RS232, di solito fornito con l'apparecchiatura)
- Apparecchiatura ACCESA con i minidip posizionati come in figura, collegata alla porta seriale

All'apertura il programma propone una maschera a tutto schermo, che consente la sola pressione del tasto di selezione "Select Device Model" in altro al centro:

| Modbus Communicator - 1 0 0 0 | _ 🗆 ×               |
|-------------------------------|---------------------|
|                               | Select Device Model |
|                               |                     |
|                               |                     |
|                               |                     |
|                               |                     |
|                               |                     |
|                               |                     |
|                               |                     |
|                               |                     |
|                               |                     |
|                               |                     |
|                               |                     |
|                               |                     |
|                               |                     |
|                               |                     |
|                               |                     |
|                               |                     |
|                               |                     |
|                               |                     |
|                               |                     |
|                               |                     |
|                               |                     |
|                               |                     |
|                               |                     |

Al comparire della maschera bianca con il tasto "OK", selezionare la cartella che contiene i files di configurazione per il dispositivo desiderato, quindi premere "OK".

| Modbus Communicator - 1 0 0 0                                                                                                    |    | _ 🗆 × |
|----------------------------------------------------------------------------------------------------|----|-------|
|                                                                                                    | ок |       |
| ⊕ Ch     ⊕ Bytonic       ⊕ BytOlio Suite     ⊕ MCGO_Pleasures       ⊕ MC     ⊕ Stringen 1000 (cl) (cl) (cl)       ⊕ EA     ⊕ EA       ⊕ HA     ⊕ HA |    |       |

#### NOTE:

Il programma propone già il percorso dove sono contenute le cartelle di configurazione di prodotto (MDBConfig\_Resources), in questo caso per il solo BY11300 Modello 01 Versione 01 Revisione 00 (nell'esempio \_SET\_BY11300\_01\_01\_00), che va selezionato e confermato.

In "MDBConfig\_Resources" possono essere contenute più cartelle dello stesso dispositivo di versione/revisione differente e/o di altri prodotti.

**IMPORTANTE:** Il nome delle cartelle è mnemonico e non è gestito dal programma. Questo significa che il nome della cartella NON rispecchia necessariamente Modello-Versione-Revisione del dispositivo e può essere cambiato.

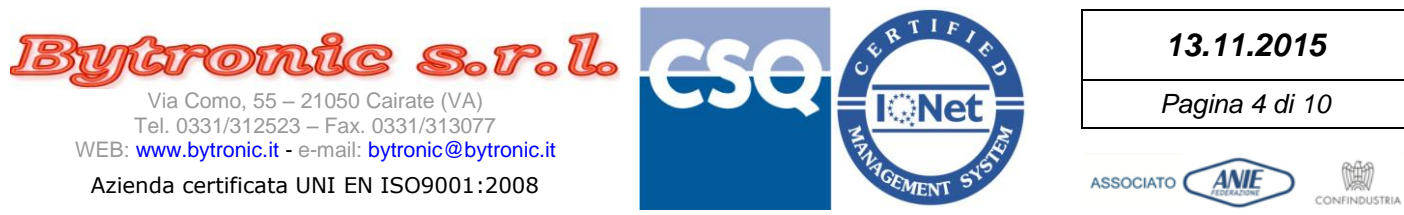

#### Alla pressione del tasto "OK", appare la seguente schermata iniziale:

| Modbus Communicator - 1.0.0.0                                                          |                                  |                 |                                                                                 |          |               |          |  |
|----------------------------------------------------------------------------------------|----------------------------------|-----------------|---------------------------------------------------------------------------------|----------|---------------|----------|--|
| /11300 - Read_Write Registers 1                                                        |                                  | 🖳 BY11300 - Rea | id_Only Registers 1                                                             |          | - • 💌         |          |  |
| сом1 - 🕥 19200 - [ 🚰 GO                                                                | WRITE                            |                 | сом1 - 🕥 19200 -                                                                | <b>,</b> | ю             |          |  |
| Address Register Desc                                                                  | Unit Reading Value Program Value | Node Address    | Register Desc                                                                   | Unit     | Reading Value | ig Value |  |
| 257 (P06) Activation delay input 1                                                     | Sec                              | 1 512           | Product Code                                                                    |          |               |          |  |
| 258 [F07] Deactivation delay input 1<br>259 [D09] Activation delay input 2             | Sec                              | 1 513           | CDU Sarial Number                                                               |          |               |          |  |
| 260 (P10) Deactivation delay input 2                                                   | Sec                              | 1 516           | Instrument Model                                                                |          |               |          |  |
| 261 [P12] Activation delay current input                                               | Sec                              | 1 516           | Instrument Version                                                              |          |               |          |  |
| 262 [P13] Deactivation delay current input                                             | Sec                              | 1 517           | Firmware Revision                                                               |          |               |          |  |
| 263 [P15] Activation delay voltage input<br>264 [P16] Deactivation delay voltage input | Sec                              | 1 517           | Day                                                                             |          |               |          |  |
| 204 [Pic] beaccivation delay volcage input                                             | Jec                              | 1 518           | Year                                                                            |          |               |          |  |
|                                                                                        |                                  | 1 519           | Cpu ID                                                                          |          |               |          |  |
|                                                                                        |                                  | 1 521           | Bootloader Version (Major)                                                      |          |               |          |  |
|                                                                                        |                                  | 1 521           | Bootloader Version (Minor)                                                      |          |               |          |  |
|                                                                                        |                                  | 1 522.0         | 1 = GSM is operating (registered on the                                         |          |               |          |  |
|                                                                                        |                                  | 1 522.2         | 1 = SIM error                                                                   |          |               |          |  |
|                                                                                        |                                  | 1 522.3         | 1 = PIN error                                                                   |          |               |          |  |
|                                                                                        |                                  | 1 522.4         | 1 = Running the command received by SMS                                         | _        |               |          |  |
|                                                                                        |                                  | 1 522.5         | 1 = Attempt to answer SMS in progress                                           |          |               |          |  |
|                                                                                        |                                  | 1 524           | GSM Quality Signal (BER)                                                        |          |               |          |  |
|                                                                                        |                                  | 1 526           | Local Time: Year                                                                | YY       |               |          |  |
|                                                                                        |                                  | 1 527           | Local Time: Month                                                               | MM       |               |          |  |
|                                                                                        |                                  | 1 528           | Local Time: Day                                                                 | DD       |               |          |  |
|                                                                                        |                                  | 1 530           | Local Time: Minutes                                                             | min      |               |          |  |
|                                                                                        |                                  | 1 531           | Local Time: Seconds                                                             | Sec      |               |          |  |
|                                                                                        |                                  | 1 532.0         | 1 = Hardware contact Input Cl is active                                         |          |               |          |  |
|                                                                                        |                                  | 1 532.1         | 1 = Hardware contact Input C2 is active                                         |          |               |          |  |
|                                                                                        |                                  | 1 532.2         | 1 = Hardware input voltage C3 is active<br>1 = Hardware input current is active |          |               |          |  |
|                                                                                        |                                  | 1 533.0         | 1 = Relay 1 NO Contact is closed                                                |          |               |          |  |
|                                                                                        |                                  | 1 533.1         | 1 = Relay 2 NO Contact is closed                                                |          |               |          |  |
|                                                                                        |                                  | 1 533.2         | 1 = Relay 3 NO Contact is closed                                                |          |               |          |  |
|                                                                                        |                                  | 1 533.3         | 1 = Led RX SHS is ON                                                            |          |               |          |  |
|                                                                                        |                                  | 1 533.5         | 1 = Led RED is ON                                                               |          |               |          |  |
|                                                                                        |                                  | 1 533.6         | 1 = Led YELLOW is ON                                                            |          |               |          |  |
|                                                                                        |                                  | 1 533.7         | 1 = Led GREEN is ON                                                             |          |               |          |  |
|                                                                                        |                                  | 1 534.0         | 1 = Filtered Input C1 is active                                                 |          |               |          |  |
|                                                                                        |                                  | 1 534.2         | 1 = Filtered Input voltage C3 is active                                         |          |               |          |  |
|                                                                                        |                                  | 1 534.3         | 1 = Filtered Input current is active                                            |          |               |          |  |
|                                                                                        |                                  | 1 535           | Outputs command mode (0=MCB-1=MCS-2=SAO)                                        |          |               |          |  |
|                                                                                        |                                  |                 |                                                                                 |          |               |          |  |
|                                                                                        |                                  |                 |                                                                                 |          |               |          |  |
|                                                                                        |                                  |                 |                                                                                 |          |               |          |  |
|                                                                                        |                                  |                 |                                                                                 |          |               |          |  |
|                                                                                        |                                  |                 |                                                                                 |          |               |          |  |
|                                                                                        |                                  |                 |                                                                                 |          |               |          |  |
|                                                                                        |                                  |                 |                                                                                 |          |               |          |  |
|                                                                                        |                                  |                 |                                                                                 |          |               |          |  |
|                                                                                        |                                  |                 |                                                                                 |          |               |          |  |
|                                                                                        |                                  |                 |                                                                                 |          |               |          |  |
|                                                                                        |                                  |                 |                                                                                 |          |               |          |  |
|                                                                                        |                                  |                 |                                                                                 |          |               |          |  |
|                                                                                        |                                  |                 |                                                                                 |          |               |          |  |
|                                                                                        |                                  |                 |                                                                                 |          |               |          |  |

Sono 2 'pannelli'(Form) distinti, in grado ciascuno di raccogliere un certo numero di 'Registri' che permettono di accedere alle misure interne e ad una parte dei parametri operativi.

La funzione di questo programma è 'di servizio', cioè permette di monitorare la situazione interna del dispositivo (pannello di destra) e <u>mentre esso è in funzione</u>, anche di eseguire regolazioni in tempo reale utilizzando il pannello di sinistra, a certe condizioni. Il pannello di destra non consente alcuna regolazione (sola lettura). Ciascun pannello comunica con il dispositivo in modo semi-indipendente, con i propri pulsanti di comando nelle barre superiori. Sul bordo blu in basso a sinistra dello schermo principale, compare il percorso della cartella che contiene i files di configurazione del programma.

La barra superiore del pannello di sinistra (read-write, lettura e scrittura), si propone nel modo seguente:

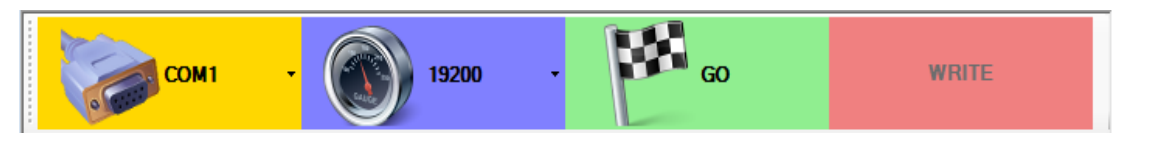

Da sinistra:

- Tasto di selezione della porta seriale
- Tasto della velocità della porta seriale. Lasciare selezionata la velocità a 19200bps, altrimenti sarà impossibile comunicare con il dispositivo.
- Tasto di avvio della lettura dei registri
- Tasto di scrittura dei registri. Esso è disabilitato e le caselle che devono contenere i dati da scrivere non accettano alcun carattere. Per potersi abilitare, occorre che il tasto GO di ENTRAMBI i pannelli sia attivo. Quando il tasto si attiva, si possono immettere dati nelle caselle di scrittura.

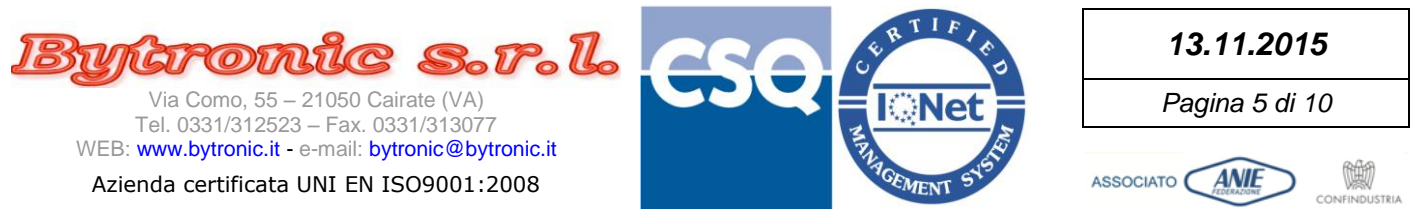

#### La barra superiore del pannello di destra (read-only, solo lettura), si propone nel modo seguente:

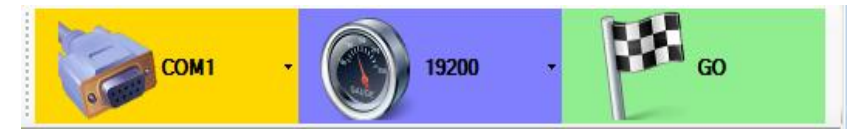

Da sinistra:

- Tasto di selezione della porta seriale
- Tasto della velocità della porta seriale. Lasciare selezionata la velocità a 19200bps, altrimenti sarà impossibile comunicare con il dispositivo.
- Tasto di avvio della lettura dei registri.

La barra inferiore di ciascun pannello contiene (da sinistra a destra):

- Indicatore luminoso di trasmissione (dal pc al dispositivo)
- Indicatore luminoso di ricezione (dal dispositivo al pc)
- Indicatore luminoso di errore
- Contatore del numero di errori di comunicazione. Può essere azzerato cliccandoci sopra.
- Barra di stato con le indicazioni operative o messaggi di errore

| TRE | 0  |         |
|-----|----|---------|
| TRE | 11 | Timeout |

Per azzerare il contatore degli errori, fare click sul numero con il mouse.

Ogni pannello dispone di una propria tabella suddivisa in colonne:

| : |      | Contraction of the second |                                               |      |               |               |
|---|------|---------------------------|-----------------------------------------------|------|---------------|---------------|
|   | Node | Address                   | Register Desc                                 | Unit | Reading Value | Program Value |
|   | 1    | 257                       | (D12) Ditardo intervento ingreggo di corrente |      | 0.02          |               |

Da sinistra a destra:

- Nodo Modbus del dispositivo (P04). Il numero di nodo viene ricavato dai files di configurazione, che normalmente contengono sempre 1 per ogni registro, che deve coincidere con il valore di configurazione di P04. Nella griglia ne è permessa la modifica manuale per singolo parametro ma essa al momento NON HA ALCUN EFFETTO (continua a prevalere il valore caricato dal file di configurazione). Il numero di nodo di ciascun registro può teoricamente assumere valore tra 1 e 255. Future versioni di programma permetteranno di comunicare con più dispositivi sulla stessa rete.
- Indirizzo del registro. In un'unica tabella, la distanza tra il numero più basso e quello più alto non deve superare 125. Definito nel file di configurazione.
- **Descrizione Registro**. Definito nel file di configurazione.
- Unità di misura. Definita nel file di configurazione.
- Valore di lettura. Il valore letto dal dispositivo e rappresentato secondo quanto contenuto nel file di configurazione.
- Solo per il pannello di sinistra: Valore di regolazione. E' il valore con il quale si intende modificare l'attuale parametro, che deve essere fornito nello stesso formato di quello visualizzato (fare riferimento alla documentazione del dispositivo). Può essere immesso solo se TUTTI i pannelli sono in comunicazione con il dispositivo, e quindi anche il tasto WRITE è attivo.

ATTENZIONE: Il parametro che si cambia con il dispositivo pienamente operativo è subito valido e produce effetti immediati. Usare tutte le cautele per evitare di immettere valori impropri che possano fare danni.

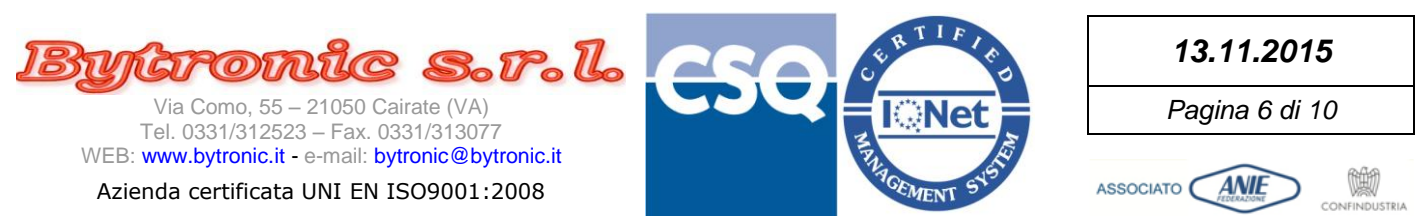

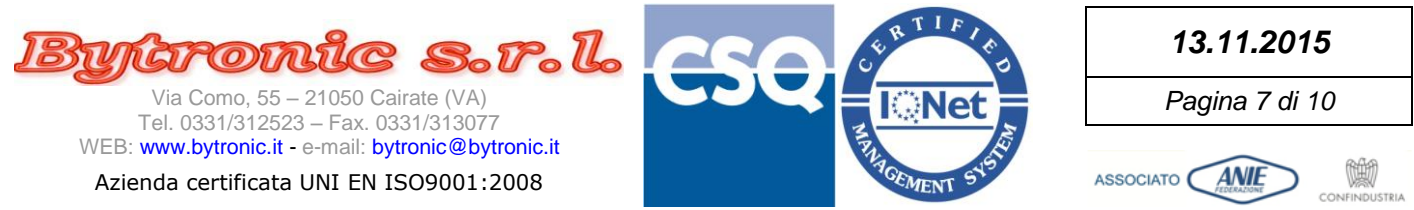

### Le colonne di ogni tabella si possono ridimensionare trascinando le barre di divisione nella barra del titolo:

| 1 | - Care       |                                               |        |                             |  |
|---|--------------|-----------------------------------------------|--------|-----------------------------|--|
|   | Node Address | Register Desc                                 | ())nit | Reading Value Program Value |  |
|   | 1 257        | (D12) Ditordo intervento ingresso di corrente |        | 0.02                        |  |

Comunque, dove ci sono problemi di visibilità (scritte incomplete con i puntini) basta soffermarsi sulla scritta per vederla per intero:

| 1 | - | 00000 | -   | 0011 | module 15 oli                                 |        |  |
|---|---|-------|-----|------|-----------------------------------------------|--------|--|
|   | 1 | 522.1 | 1 = | GSM  | is operating (registered on the               |        |  |
|   | 1 | 522.2 | 1 = | SIM  | 1 = GSM is operating (registered on the Netwo | ork) 👔 |  |
|   | 4 | C 0 0 | 4 - | DTH  |                                               |        |  |

Alla pressione dei tasti GO di entrambi i pannelli, se il dispositivo è collegato e si stabilisce la comunicazione, appare la seguente schermata:

| # BT1200 - Rad_ Mint Register1   ICO   ICO                                                                                                    | P 11120 - Rad _ Mint Rogister1   Image: Discovered and the second of the second of t | P 101120 - Rade Unite Registral   Image: State State | Modbu                              | s Communicator - 1.0.0.0                                           |      |               |               |          |                        |                                 |      |               |
|----------------------------------------------------------------------------------------------------|----------------------------------------------------------------------------------------------------|----------------------------------------------------------------------------------------------------|------------------------------------|--------------------------------------------------------------------|------|---------------|---------------|----------|------------------------|---------------------------------|------|---------------|
| CON2     NO     POOL     NUTLE       1000     Addem     Regate Date     Ust     Reading Vides     Program Vides     No     Image: Construction     State     State     S                                                                                                    | COC     NO     NO     NO     NO     NO       1     Coc     No     No<                                                                                                    | Col     Col     Col <th colspan="6">🖷 BY11300 - Read_Write Registers 1</th> <th>- Read_Only Regi</th> <th>iters 1</th> <th>[</th> <th>- 0 X</th>                                                                                                    | 🖷 BY11300 - Read_Write Registers 1 |                                                                    |      |               |               |          | - Read_Only Regi       | iters 1                         | [    | - 0 X         |
| Note     Address     Registre Dec     Ust     Reading Value     Note     Address     Registre Dec     Ust     Reading Value       1     148     1001     Address     Sec     0.02     1     134     1001     1340     1001     1340     1001     1340     1011     1340     1011     1340     1011     1340     1011     1340     1011     1340     1011     1340     1011     1340     1011     1340     1011     1340     1011     1340     1011     1340     1011     1340     1011     1340     1011     1340     1011     1340     1011     1340     1011     1340     1011     1340     1011     1340     1011     1340     1011     1340     1011     1340     1011     1340     1011     1340     1011     1340     1340     1340     1340     1340     1340     1340     1340     1340     1340     1340     1340     1340     1340     1340     1340     1340                                                                                                    | Note Address     Registric Dec     Ust     Ready Max     Program Vace     Note Address     Registric Dec     Ust     Ready Max       1     188     1070     Sectivation delay input 1     Sec     0.02     1     512     Product Tode     1300       1     289     1290     Activation delay input 2     Sec     0.02     1     513     Max Mandrettriats Code     9     9       1     280     1220     Activation delay uncess ingus     Sec     0.02     1     134     Max Mandrettriats Code     9     9       1     240     1230     Activation delay uncess ingus     Sec     0.02     1     1     104     Thistope Trains     1     1     1     104     Thistope Trains     1     1     1     1     1     1     1     1     1     1     1     1     1     1     1     1     1     1     1     1     1     1     1     1     1     1     1     1     1     1 <td< th=""><th>Note Addem     Registre Disc     Ust     Restry Value     Note Addem     Registre Disc     Ust     Restry Value       1     247     1071     Descrivation disks input 1     Sec     0.00     1     10     20     Total sectors     0.00     1     10     10     10     10     10     10     10     10     10     10     10     10     10     10     10     10     10     10     10     10     10     10     10     10     10     10     10     10     10     10     10     10     10     10     10     10     10     10     10     10     10     10     10     10     10     10     10     10     10     10     10     10     10     10     10     10     10     10     10     10     10     10     10     10     10     10     10     10     10     10     10     10     10     10     10     10<!--</th--><th></th><th>20M2 (19200 - STOP) STOP</th><th></th><th>WRI</th><th>TE</th><th></th><th>COM2</th><th>19200 •</th><th>STOP</th><th>STOP</th></th></td<>                                                                                                    | Note Addem     Registre Disc     Ust     Restry Value     Note Addem     Registre Disc     Ust     Restry Value       1     247     1071     Descrivation disks input 1     Sec     0.00     1     10     20     Total sectors     0.00     1     10     10     10     10     10     10     10     10     10     10     10     10     10     10     10     10     10     10     10     10     10     10     10     10     10     10     10     10     10     10     10     10     10     10     10     10     10     10     10     10     10     10     10     10     10     10     10     10     10     10     10     10     10     10     10     10     10     10     10     10     10     10     10     10     10     10     10     10     10     10     10     10     10     10     10     10 </th <th></th> <th>20M2 (19200 - STOP) STOP</th> <th></th> <th>WRI</th> <th>TE</th> <th></th> <th>COM2</th> <th>19200 •</th> <th>STOP</th> <th>STOP</th>                                                                                                    |                                    | 20M2 (19200 - STOP) STOP                                           |      | WRI           | TE            |          | COM2                   | 19200 •                         | STOP | STOP          |
| 1   217   (P66) Activation delay input 1   See   0.02   1   513   Product Code   1300     1   218   (P07) Activation delay input 2   See   0.02   1   513   Manufacturez Code   42495725     1   243   (P12) Activation delay input 2   See   0.02   1   516   Instrument Version   1   0     1   243   (P13) Activation delay current input   See   0.02   1   516   Instrument Version   1   0     1   244   (P14) Descrivation delay voltage input   See   0.02   1   515   Instrument Version   1   1     1   244   (P14) Descrivation delay voltage input   See   0.02   1   515   Instrument Version   1   1     1   244   (P14) Descrivation delay voltage input   See   0.02   1   151   Instrument Version   1   11     1   244   (P14) Descrivation delay voltage input   See   0.02   1   151   Nortal Version   1   10   1   10   10   10   10 <th>1   217   (D60) Activation daly input 1   See   0.02     1   215   (D70) Restrivation daly input 2   See   0.02     1   215   (D70) Restrivation daly input 2   See   0.02     1   216   (D71) Restrivation daly input 2   See   0.02     1   216   (D71) Restrivation daly input 2   See   0.02     1   216   (D71) Restrivation daly input 2   See   0.02     1   216   (D71) Restrivation daly input 2   See   0.02     1   216   (D71) Restrivation daly input 3   See   0.02     1   216   (D71) Restrivation daly input 3   See   0.02     1   216   (D71) Restrivation daly input 3   See   0.02     1   216   (D71) Restrivation daly input 3   See   0.02     1   217   Sec   0.02   Sec   0.02     1   218   Destrivation daly input 3   Sec   0.02     1   219   Destrivation daly input 3   Sec   0.02     1   210   Destrivation daly input 3<!--</th--><th>1   217   (D60) Activation delay input 1   See   0.02     1   218   (D70) Restrivation delay input 2   See   0.02     1   218   (D20) Restrivation delay input 2   See   0.02     1   218   (D21) Restrivation delay input 2   See   0.02     1   214   (D21) Restrivation delay current input   See   0.02     1   214   (D11) Descrivation delay current input   See   0.02     1   214   (D11) Descrivation delay current input   See   0.02     1   214   (D11) Descrivation delay current input   See   0.02     1   214   (D11) Descrivation delay current input   See   0.02     1   214   (D11) Descrivation delay current input   See   0.02     1   214   (D11) Descrivation delay current input   See   0.02     1   214   (D11) Descrivation delay current input   See   0.02     1   214   (D12) Descrivation delay current input   See   0.02     1   214   (D12) Descrivation delay current input   See   0.02<th>Node Address</th><th>Register Desc</th><th>Unit</th><th>Reading Value</th><th>Program Value</th><th>Node Add</th><th>ess Register Des</th><th>c</th><th>Unit</th><th>Reading Value</th></th></th> | 1   217   (D60) Activation daly input 1   See   0.02     1   215   (D70) Restrivation daly input 2   See   0.02     1   215   (D70) Restrivation daly input 2   See   0.02     1   216   (D71) Restrivation daly input 2   See   0.02     1   216   (D71) Restrivation daly input 2   See   0.02     1   216   (D71) Restrivation daly input 2   See   0.02     1   216   (D71) Restrivation daly input 2   See   0.02     1   216   (D71) Restrivation daly input 3   See   0.02     1   216   (D71) Restrivation daly input 3   See   0.02     1   216   (D71) Restrivation daly input 3   See   0.02     1   216   (D71) Restrivation daly input 3   See   0.02     1   217   Sec   0.02   Sec   0.02     1   218   Destrivation daly input 3   Sec   0.02     1   219   Destrivation daly input 3   Sec   0.02     1   210   Destrivation daly input 3 </th <th>1   217   (D60) Activation delay input 1   See   0.02     1   218   (D70) Restrivation delay input 2   See   0.02     1   218   (D20) Restrivation delay input 2   See   0.02     1   218   (D21) Restrivation delay input 2   See   0.02     1   214   (D21) Restrivation delay current input   See   0.02     1   214   (D11) Descrivation delay current input   See   0.02     1   214   (D11) Descrivation delay current input   See   0.02     1   214   (D11) Descrivation delay current input   See   0.02     1   214   (D11) Descrivation delay current input   See   0.02     1   214   (D11) Descrivation delay current input   See   0.02     1   214   (D11) Descrivation delay current input   See   0.02     1   214   (D11) Descrivation delay current input   See   0.02     1   214   (D12) Descrivation delay current input   See   0.02     1   214   (D12) Descrivation delay current input   See   0.02<th>Node Address</th><th>Register Desc</th><th>Unit</th><th>Reading Value</th><th>Program Value</th><th>Node Add</th><th>ess Register Des</th><th>c</th><th>Unit</th><th>Reading Value</th></th>                                                                                  | 1   217   (D60) Activation delay input 1   See   0.02     1   218   (D70) Restrivation delay input 2   See   0.02     1   218   (D20) Restrivation delay input 2   See   0.02     1   218   (D21) Restrivation delay input 2   See   0.02     1   214   (D21) Restrivation delay current input   See   0.02     1   214   (D11) Descrivation delay current input   See   0.02     1   214   (D11) Descrivation delay current input   See   0.02     1   214   (D11) Descrivation delay current input   See   0.02     1   214   (D11) Descrivation delay current input   See   0.02     1   214   (D11) Descrivation delay current input   See   0.02     1   214   (D11) Descrivation delay current input   See   0.02     1   214   (D11) Descrivation delay current input   See   0.02     1   214   (D12) Descrivation delay current input   See   0.02     1   214   (D12) Descrivation delay current input   See   0.02 <th>Node Address</th> <th>Register Desc</th> <th>Unit</th> <th>Reading Value</th> <th>Program Value</th> <th>Node Add</th> <th>ess Register Des</th> <th>c</th> <th>Unit</th> <th>Reading Value</th>                                                                                                    | Node Address                       | Register Desc                                                      | Unit | Reading Value | Program Value | Node Add | ess Register Des       | c                               | Unit | Reading Value |
| 1   285   (0.7)   Mathematication of addy larger 1   386   0.04   1   14   CPU description   42997255     1   285   (0.0)   1   14   CPU description   42997255     1   285   (0.0)   1   14   CPU description   42997255     1   284   (201)   Description   Bec   0.00   1   14   CPU description   42997255     1   284   (201)   Description   Bec   0.00   1   161   CPU description   1   1     1   284   (212)   Description   Bec   0.00   1   10   10   10   10   10   10   10   10   10   10   10   10   10   10   10   10   10   10   10   10   10   10   10   10   10   10   10   10   10   10   10   10   10   10   10   10   10   10   10   10   10   10   10   10   10   10 <td>1   255   1070   JARSELVARIAN GARAY TANDA GARAY TANDA   258   0.02   1   141   CONTRACT CONS   429497255     1   250   1210   Descivation Garay Tappo 2   258   0.02   1   141   CONTRACT CONS   429497255     1   252   1210   Descivation Garay Tappo 2   258   0.02   1   151   Instrument Modil   1   1     1   252   1210   Descivation Garay Tappo 2   258   0.02   1   151   Instrument Modil   1   1   151   151   151   151   151   151   151   151   151   151   151   151   151   151   151   151   151   151   151   151   151   151   151   151   151   151   151   151   151   151   151   151   151   151   151   151   151   151   151   151   151   151   151   151   151   151   151   151   151   151   151   151   151   151</td> <td>1   255   10/1   255   10/1   255   10/1   255   255   255   255   255   255   255   255   255   255   255   255   255   255   255   255   255   255   255   255   255   255   255   255   255   255   255   255   255   255   255   255   255   255   255   255   255   255   255   255   255   255   255   255   255   255   255   255   255   255   255   255   255   255   255   255   255   255   255   255   255   255   255   255   255   255   255   255   255   255   255   255   255   255   255   255   255   255   255   255   255   255   255   255   255   255   255   255   255   255   255   255   255   255   255   255   255   255   255</td> <th>1 257</th> <td>[P06] Activation delay input 1</td> <td>Sec</td> <td>0.02</td> <td></td> <td>1 512</td> <td>Product C</td> <td>ode</td> <td></td> <td>11300</td>                                                                                                    | 1   255   1070   JARSELVARIAN GARAY TANDA GARAY TANDA   258   0.02   1   141   CONTRACT CONS   429497255     1   250   1210   Descivation Garay Tappo 2   258   0.02   1   141   CONTRACT CONS   429497255     1   252   1210   Descivation Garay Tappo 2   258   0.02   1   151   Instrument Modil   1   1     1   252   1210   Descivation Garay Tappo 2   258   0.02   1   151   Instrument Modil   1   1   151   151   151   151   151   151   151   151   151   151   151   151   151   151   151   151   151   151   151   151   151   151   151   151   151   151   151   151   151   151   151   151   151   151   151   151   151   151   151   151   151   151   151   151   151   151   151   151   151   151   151   151   151   151                                                                                                    | 1   255   10/1   255   10/1   255   10/1   255   255   255   255   255   255   255   255   255   255   255   255   255   255   255   255   255   255   255   255   255   255   255   255   255   255   255   255   255   255   255   255   255   255   255   255   255   255   255   255   255   255   255   255   255   255   255   255   255   255   255   255   255   255   255   255   255   255   255   255   255   255   255   255   255   255   255   255   255   255   255   255   255   255   255   255   255   255   255   255   255   255   255   255   255   255   255   255   255   255   255   255   255   255   255   255   255   255   255                                                                                                    | 1 257                              | [P06] Activation delay input 1                                     | Sec  | 0.02          |               | 1 512    | Product C              | ode                             |      | 11300         |
| 1   240   [232] Activation delay cursen import   Sec   0.02     1   242   [232] Activation delay cursen import   Sec   0.02     1   242   [233] Desctivation delay cursen import   Sec   0.02     1   244   [216] Desctivation delay cursen import   Sec   0.02     1   244   [216] Desctivation delay voltage import   Sec   0.02     1   244   [216] Desctivation delay voltage import   Sec   0.02     1   244   [216] Desctivation delay voltage import   Sec   0.02     1   244   [216] Desctivation delay voltage import   Sec   0.02     1   244   [216] Desctivation delay voltage import   Sec   0.02     1   245   [216] Desctivation delay voltage import   Sec   0.02     1   245   [216] Desctivation delay voltage import   Sec   0.02     1   245   [216] Desctivation delay voltage import   Sec   0.02     1   245   [216] Desctivation delay voltage import   Sec   0.02     1   245   [216] Desctivation delay voltage import                                                                                                    | 1   240   17210   Best Toysting   Best   0.02     1   242   1723   Assitivation delay current imput   Best   0.02     1   242   1733   Assitivation delay current imput   Best   0.02     1   244   1733   Assitivation delay current imput   Best   0.02     1   244   1733   Assitivation delay current imput   Best   0.02     1   244   1746   Ministry oblags imput   Best   0.02     1   244   1746   Ministry oblags imput   Best   0.02     1   244   1746   Ministry oblags imput   Best   0.02     1   1845   Ministry oblags imput   Best   0.02     1   1846   Ministry oblags imput   Best   0.02     1   1847   Ministry oblags imput   Best   0.02     1   1848   Ministry oblags imput   Best   0.02     1   1849   Ministry oblags imput   Best   0.02     1   1849   Ministrestin (Minor)   1   1                                                                                                    | 1   140   1720   Best Toyet 3   Best   0.02     1   241   1723   Astivitation delay current imput   Best   0.02   1   1546   Intrument Wesion   1   1     1   242   1733   Astivitation delay current imput   Best   0.02   1   1   1546   Intrument Wesion   1   1     1   244   1733   Astivitation delay current imput   Best   0.02   1   1517   Pay   1   55     1   244   1746   Intervalue delay cubase imput   Best   0.02   1   131   Bast   Method   1   1   1   131   Bast   Method   1   1   131   Bast   Method   1   1   1   131   Bast   1   1   1   1   1   1   1   1   1   1   1   1   1   1   1   1   1   1   1   1   1   1   1   1   1   1   1   1   1   1   1   1   1                                                                                                    | 1 258                              | [P07] Deactivation delay input 1<br>[D09] Activation delay input 2 | Sec  | 0.02          |               | 1 513    | CDU Seria              | rer Code                        |      | 4294967295    |
| 1   211   [12]   211   [12]   Number of all or current inputs   Sec   0.02     1   262   [12]   Statistics delay current inputs   Sec   0.02     1   264   [216]   Descritivation delay current inputs   Sec   0.02     1   264   [216]   Descritivation delay current inputs   Sec   0.02     1   264   [216]   Descritivation delay current inputs   Sec   0.02     1   264   [216]   Descritivation delay current inputs   Sec   0.02     1   515   Ope 10   Section (Migor)   2   1.1     1   516   Section (Migor)   2   2     1   251   Socladed Version (Migor)   2   2     1   252   1 = Attraction to the control reserved to the control reserved to the control reserved by MS   0     1   252.5   1 = Attraction to the control reserved by MS   0     1   252.5   1 = Attraction to the control reserved by MS   0     1   252.6   1 = Attraction to the control reserved by MS   0     1 <t< td=""><td>1   241   TP12) Activation delay current imput   Sec   0.02     1   254   TP12) Activation delay current imput   Sec   0.02     1   254   TP12) Activation delay current imput   Sec   0.02     1   254   TP12) Activation delay current imput   Sec   0.02     1   254   TP12) Activation delay current imput   Sec   0.02     1   254   TP12) Activation delay current imput   Sec   0.02     1   254   TP12) Activation delay current imput   Sec   0.02     1   254   TP12) Activation delay current imput   Sec   0.02     1   254   TP12) Activation delay current imput   Sec   0.02     1   254   TP12) Activation delay current imput   Sec   0.02     1   254   TP12) Activation delay current imput   Sec   0.02     1   254   TP12) Activation delay current imput   Sec   0.02     1   254   TP12) Activation delay current imput   Sec   0.02     1   254   TP12) Activation delay current imput   Sec   Sec</td><td>1   241   [P12] Activation delay current input   Sec   0.02     1   243   [P12] Activation delay current input   Sec   0.02     1   244   [P15] Activation delay current input   Sec   0.02     1   244   [P16] Descrivation delay voltage input   Sec   0.02     1   244   [P16] Descrivation delay voltage input   Sec   0.02     1   244   [P16] Descrivation delay voltage input   Sec   0.02     1   244   [P16] Descrivation delay voltage input   Sec   0.02     1   244   [P16] Descrivation delay voltage input   Sec   0.02     1   243   IP16   Person   IP16     1   244   [P16] Descrivation delay voltage input   Sec   IP16     1   243   IP16   IP16   IP16   IP17     1   212   IP16   IP16   IP16   IP17     1   212   IP16   IP16   IP17   IP17     1   212   IP16   IP16   IP17   IP17     1   212</td><th>1 260</th><td>[P10] Deactivation delay input 2</td><td>Sec</td><td>0.02</td><td></td><td>1 516</td><td>Instrumer</td><td>t Model</td><td></td><td>1</td></t<>                       | 1   241   TP12) Activation delay current imput   Sec   0.02     1   254   TP12) Activation delay current imput   Sec   0.02     1   254   TP12) Activation delay current imput   Sec   0.02     1   254   TP12) Activation delay current imput   Sec   0.02     1   254   TP12) Activation delay current imput   Sec   0.02     1   254   TP12) Activation delay current imput   Sec   0.02     1   254   TP12) Activation delay current imput   Sec   0.02     1   254   TP12) Activation delay current imput   Sec   0.02     1   254   TP12) Activation delay current imput   Sec   0.02     1   254   TP12) Activation delay current imput   Sec   0.02     1   254   TP12) Activation delay current imput   Sec   0.02     1   254   TP12) Activation delay current imput   Sec   0.02     1   254   TP12) Activation delay current imput   Sec   0.02     1   254   TP12) Activation delay current imput   Sec   Sec                                                                                                    | 1   241   [P12] Activation delay current input   Sec   0.02     1   243   [P12] Activation delay current input   Sec   0.02     1   244   [P15] Activation delay current input   Sec   0.02     1   244   [P16] Descrivation delay voltage input   Sec   0.02     1   244   [P16] Descrivation delay voltage input   Sec   0.02     1   244   [P16] Descrivation delay voltage input   Sec   0.02     1   244   [P16] Descrivation delay voltage input   Sec   0.02     1   244   [P16] Descrivation delay voltage input   Sec   0.02     1   243   IP16   Person   IP16     1   244   [P16] Descrivation delay voltage input   Sec   IP16     1   243   IP16   IP16   IP16   IP17     1   212   IP16   IP16   IP16   IP17     1   212   IP16   IP16   IP17   IP17     1   212   IP16   IP16   IP17   IP17     1   212                                                                                                    | 1 260                              | [P10] Deactivation delay input 2                                   | Sec  | 0.02          |               | 1 516    | Instrumer              | t Model                         |      | 1             |
| 1   1262   [13] Descrivation delay voltage import   Sec   0.02   1   151   Finnearde Perison   0     1   264   [756] Descrivation delay voltage import   Sec   0.02   1   51   Day   1   51     1   264   [756] Descrivation delay voltage import   Sec   0.02   1   51   Day   1   51     1   264   [756] Descrivation delay voltage import   Sec   0.02   1   51   Day   1   51     1   510   Descrivation delay voltage import   Sec   0.02   1   51   Day   1   51   Day   1   1   1   1   Day   Day   0   1   1   1   Day   Day   0   1   1   1   Day   Day   0   1   1   1   Day   Day   Day   Day   Day   Day   Day   Day   Day   Day   Day   Day   Day   Day   Day   Day   Day   Day   Day   Day   Day   Day   Day   Day                                                                                                    | 1   262   [12] DB Activation delay voltage imput   Sec   0.02     1   264   [236] Descriturion delay voltage imput   Sec   0.02     1   264   [236] Descriturion delay voltage imput   Sec   0.02     1   264   [236] Descriturion delay voltage imput   Sec   0.02     1   513   Opy   Sec   151     1.51   Descriturion delay voltage imput   Sec   0.02     1   513   Opi Call   Sec   151     1.51   Descriturion delay voltage imput   Sec   0.02     1   513   Opi Call   Sec   0.02     1   513   Opi Call   Sec   0.02     1   514   Boclader Version (Mioor)   2   2     1   512   Boclader Version (Mioor)   2   2     1   512   Boclader Version (Mioor)   2   2     1   522   1 = SM arcsc   0   2     1   522   1 = SM arcsc   0   2     1   522   1 = SM arcsc   0   2 <td>1   262   [12] DB Excitivation delay voltage imput   Sec   0.02     1   264   [236] Descritivation delay voltage imput   Sec   0.02     1   264   [236] Descritivation delay voltage imput   Sec   0.02     1   264   [236] Descritivation delay voltage imput   Sec   0.02     1   264   [236] Descritivation delay voltage imput   Sec   0.02     1   515   Dyn   Imput   Fea     1   264   [236] Descritivation delay voltage imput   Sec   0.02     1   516   Dyn   Descritige   Fea   15     1   518   Dyn   Descritige   Fea   16     1   518   Dyn   Descritige   Fea   16     1   518   Dyn   Descritige   Descritige   16     1   518   Dyn   Descritige   Descritige   16     1   527   Descritige   Descritige   Descritige   Descritige   16     1   528   Descritige   Descritige   Descritige   Descritige&lt;</td> <th>1 261</th> <td>[P12] Activation delay current input</td> <td>Sec</td> <td>0.02</td> <td></td> <td>1 516</td> <td>Instrumer</td> <td>t Version</td> <td></td> <td>1</td>                                                                                                    | 1   262   [12] DB Excitivation delay voltage imput   Sec   0.02     1   264   [236] Descritivation delay voltage imput   Sec   0.02     1   264   [236] Descritivation delay voltage imput   Sec   0.02     1   264   [236] Descritivation delay voltage imput   Sec   0.02     1   264   [236] Descritivation delay voltage imput   Sec   0.02     1   515   Dyn   Imput   Fea     1   264   [236] Descritivation delay voltage imput   Sec   0.02     1   516   Dyn   Descritige   Fea   15     1   518   Dyn   Descritige   Fea   16     1   518   Dyn   Descritige   Fea   16     1   518   Dyn   Descritige   Descritige   16     1   518   Dyn   Descritige   Descritige   16     1   527   Descritige   Descritige   Descritige   Descritige   16     1   528   Descritige   Descritige   Descritige   Descritige<                                                                                                    | 1 261                              | [P12] Activation delay current input                               | Sec  | 0.02          |               | 1 516    | Instrumer              | t Version                       |      | 1             |
| 1   263   [P15] Artivation delay voltage input   See   0.02   1   153   Renh   1   11     1   264   [P16] Descrivation delay voltage input   See   0.02   1   153   Renh   1   151     1   154   Part   1   153   Renh   1   151     1   153   Sociales   Value   1   171   181   Sociales   181     1   153   Sociales   Value   1   171   171   171   171   171   171   171   171   171   171   171   171   171   171   171   171   171   171   171   171   171   171   171   171   171   171   171   171   171   171   171   171   171   171   171   171   171   171   171   171   171   171   171   171   171   171   171   171   171   171   171   171   171   171   171   171   171                                                                                                    | 1   243   [B13] Activation delay voltage input   Bec   0.02     1   244   [B14] Activation delay voltage input   Bec   0.02     1   141   Manch   111     1   141   Manch   111     141                                                                                                    | 1   243   [Dii] Activation delay voltage input   Sec   0.02     1   244   [Dii] Dectivation delay voltage input   Sec   0.02     1   14   Neth   11     1   14   Neth   151     1   151   Neth   Neth   151     1   151   Neth   151   Neth   151     1   151   Neth   Neth   151   151     1   151   Socialses   Version (Major)   2   2     1   151   Socialses   Version (Major)   2   2     1   151   Socialses   Version (Major)   2   2     1   152   Socialses   Version (Major)   2   2     1   151   Socialses   Version (Major)   2   2   2   2   2   2   2   2   2   2   2   2   2   2   2   2   2   2   2   2   2   2   2   2   2   2   2   2   2                                                                                                    | 1 262                              | [P13] Deactivation delay current input                             | Sec  | 0.02          |               | 1 517    | Firmware               | Revision                        |      | 0             |
| 1   100   100   1   100   1   100   100   100     1   101   101   101   101   101   101   101     1   101   101   101   101   101   101   101   101   101   101   101   101   101   101   101   101   101   101   101   101   101   101   101   101   101   101   101   101   101   101   101   101   101   101   101   101   101   101   101   101   101   101   101   101   101   101   101   101   101   101   101   101   101   101   101   101   101   101   101   101   101   101   101   101   101   101   101   101   101   101   101   101   101   101   101   101   101   101   101   101   101   101   101   101   101   101   101                                                                                                    | 1   100   100   100   100   100   100     1   100   100   100   100   100   100     1   101   101   100   100   100   100     1   101   101   100   100   100   100     1   101   101   100   100   100   100   100   100   100   100   100   100   100   100   100   100   100   100   100   100   100   100   100   100   100   100   100   100   100   100   100   100   100   100   100   100   100   100   100   100   100   100   100   100   100   100   100   100   100   100   100   100   100   100   100   100   100   100   100   100   100   100   100   100   100   100   100   100   100   100   100   100   100   100                                                                                                    | 1   100   100   100   100   100   100   100   100   100   100   100   100   100   100   100   100   100   100   100   100   100   100   100   100   100   100   100   100   100   100   100   100   100   100   100   100   100   100   100   100   100   100   100   100   100   100   100   100   100   100   100   100   100   100   100   100   100   100   100   100   100   100   100   100   100   100   100   100   100   100   100   100   100   100   100   100   100   100   100   100   100   100   100   100   100   100   100   100   100   100   100   100   100   100   100   100   100   100   100   100   100   100   100   100   100   100                                                                                                    | 1 263                              | [P15] Activation delay voltage input                               | Sec  | 0.02          |               | 1 517    | Day                    |                                 |      | 5             |
| 1   15   Op: 10   074     1   151   Boolcader Version (Hsucr)   2     1   222.0   1   687 mobile is 077   2     1   222.1   1   687 mobile is 077   2     1   222.2   1   1071 stopstating (registered on the   1     1   222.1   1   1071 stopstating (registered on the   1     1   222.2   1   1071 stopstating (registered on the   1     1   222.1   1   1071 stopstating (registered on the   1     1   222.1   1   1071 stopstating (registered on the   1     1   222.1   1   1071 stopstating (registered on the   1     1   222.1   1   1071 stopstating (registered on the   1     1   222.1   1   1071 stopstating (registered on the   1     1   222.1   1   1071 stopstating (registered on the   1     1   223.1   1   1071 stopstating (registered on the   1     1   224.1   1   1071 stopstating (registered on the                                                                                                    | 1   13   Qp:10   0   0     1   521   Boolcadear Version (Major)   2   2     1   522.0   0   16 Moole as of T   2     1   522.0   1   600 moole as of T   2     1   522.0   1   600 moole as of T   2     1   522.2   1   10 Micro   2     1   522.2   1   10 Micro   2     1   522.2   1   10 Micro   2     1   522.4   1   Nummor the command received by SHS   0     1   522.5   1   Attempt to answer SHS in progress   0     1   522   1   Attempt to answer SHS in progress   0     1   522   1   Attempt to answer SHS in progress   15     1   522   1   10 States the set of the set of the set o                                                                                                    | 1   53   Gps 10   674     1   521   BootLoader Version (Minor)   2     1   522   BootLoader Version (Minor)   2     1   522   1   BootLoader Version (Minor)   2     1   522   1   100 modit & soft modit & soft modit & soft   2     1   522   1   100 modit & soft modit & soft modit & soft   2     1   522   1   2 Minor   2   3     1   522   1   2 Minor   3   3     1   523   1   2 Minor   0   3   3     1   523   1   2 Minor   0   0   3   3   3   3   3   3   3   3   3   3   3   3   3   3   3   3   3   3   3   3   3   3   3   3   3   3   3   3   3   3   3   3   3   3   3   3   3   3   3   3   3   3   3   3   3 <th>1 204</th> <td>(pre) beactivation delay vortage input</td> <td>Sec</td> <td>0.02</td> <td></td> <td>1 518</td> <td>Year</td> <td></td> <td></td> <td>11</td>                                                                                                    | 1 204                              | (pre) beactivation delay vortage input                             | Sec  | 0.02          |               | 1 518    | Year                   |                                 |      | 11            |
| 1   51   Boollader Version (Major)   22     521   Boollader Version (Major)   22     1   522   1 = 65M module is 00T   0     1   522   1 = 65M module is 00T   0     1   522   1 = 65M module is 00T   0     1   522   1 = 50M scree   0     1   522   1 = 75M scree   0     1   522   1 = 75M scree   0     1   522   1 = 75M scree   0     1   522   1 = 75M scree   0     1   522   1 = 75M scree   0     1   524   55M scrept to answer 265 in progrees   0     1   524   55M scrept to answer 265 in progrees   0     1   524   55M scrept to answer 265 in progrees   0     1   524   55M scrept to answer 265 in progrees   0     1   524   55M scrept to answer 265 in progrees   10     1   524   55M scrept to answer 265 in progrees   11     1   524   55M scrept to answer 265 in progrees   12     1                                                                                                    | 1   51   Boollader Version (Magor)   2     1   521   Boollader Version (Magor)   2     1   522   1 = GNM socket Version (Magor)   2     1   522.0   1 = GNM socket Version (Magor)   2     1   522.1   1 = GNM socket Network   0     1   522.2   1 = STM error   0     1   522.3   1 = PUM error   0     1   522.4   1 = Ranning the command received by SMS   0     1   522.5   1 = Attrapt to answer SMS in progress   0     1   524.6   Stock July Signal Jeval   15     1   524.6   Stock July Signal Jeval   15     1   524.6   Stock July Signal Jeval   15     1   524.6   Stock July Signal Jeval   16     1   524.6   Stock July Signal Jeval   16     1   524.6   Stock July Signal Jeval   17     1   524.6   Stock July Signal Jeval   17     1   524.6   Stock July Signal Jeval   18     1   525.7   1 = Macdware contetat July C                                                                                                    | 1   51   Boolcader Version (Magor)   2     1   521   Boolcader Version (Magor)   2     1   522   1 = GMT module is OFT   0     1   522.0   1 = GMT sognetising (registered on the   1     1   522.0   1 = GMT sognetising (registered on the   0     1   522.0   1 = GMT sognetising (registered on the   0     1   522.0   1 = STM error   0     1   522.5   1 = Attract to answer Still progres   0     1   522.6   1 = Attract to answer Still progres   0     1   522.6   1 = Attract to answer Still progres   0     1   522.6   1 = Attract to answer Still progres   0     1   522.6   1 = Attract to answer Still progres   0     1   522.6   1 = Month   56   11     1   522.6   1 = Attract to answer to answere to answere to answer to answer to answere to answer                                                                                                    |                                    |                                                                    |      |               |               | 1 519    | Cpu ID                 |                                 |      | 674           |
| 1   512.0   1= 60H selest Version (Minor)   2     1   522.0   1= 60H selesting (registered on the)   0     1   522.2   1= 60H selesting (registered on the)   0     1   522.2   1= 60H selesting (registered on the)   0     1   522.2   1= 60H selesting (registered on the)   0     1   522.2   1= 60H selesting (registered on the)   0     1   522.2   1= 60H selesting (registered on the)   0     1   522.4   1= Annotable the selesting (registered on the)   0     1   522.4   1= Annotable the selesting (registered on the)   0     1   522.6   1= Attempt to selesting (registered on the)   0     1   522.6   1= Attempt to selesting (registered on the)   0     1   522.6   1= Attempt to selesting (registered on the)   0     1   522.6   1= Attempt to selesting (registered on the)   0     1   523.6   1= Attempt to selesting (registered on the)   0     1   525.1   1= Attempt to selesting (registered on the)   0     1   525.1                                                                                                    | 1   512.0   10   6001 deser Tersion (Minor)   2     1   522.0   1   6000 stands alor 007   0     1   522.0   1   6000 stands alor 007   0     1   522.1   1   1000 stands alor 007   0     1   522.2   1   1000 stands alor 007   0     1   522.3   1   1000 stands alor 000   0     1   522.4   1   Antempt to answer 005 in progress   0     1   522.6   1   Antempt to answer 005 in progress   0     1   522.6   1   Antempt to answer 005 in progress   0     1   522.6   1   Antempt to answer 005 in progress   0     1   522.6   1   Antempt to answer 005 in progress   0     1   522.6   1   Antempt to answer 005 in progress   0     1   522.6   1   Antempt to answer 005 in progress   0     1   522.6   1   Antempt to answer 005 in progress   0     1   523.6   1   Antempt to answer 006 in antempt to answer 006 in antempt to antempt to                                                                                                    | 1   51.   Boolleder Version (MLoor)   2     1   52.0.   1 - 60M sold is 00T   0     1   52.1.   1 - 60M sold parenting (registered on the   0     1   52.2.   1 - 61M sold parenting (registered on the   0     1   52.2.   1 - 61M sold parenting (registered on the   0     1   52.2.   1 - 61M sold parenting (registered on the   0     1   52.2.   1 - 61M sold parenting (registered on the   0     1   52.2.   1 - 61M sold parenting (registered on the   0     1   52.2.   1 - 61M sold parenting (registered on the   0     1   52.2.   1 - 61M sold parenting (registered on the   15     1   52.2.   1 - 61M sold parenting (registered on the   15     1   52.2   1 - 61M sold parenting (registered on the   12     1   52.2   1 - 61M sold parenting (registered on the   12     1   52.2   1 - 61M sold parenting (registered on the   12     1   52.2   1 - 61M sold parenting (registered on the   12     1   52.2.   1 - 61M sol                                                                                                    |                                    |                                                                    |      |               |               | 1 521    | Bootloade              | r Version (Major)               |      | 2             |
| 1   12:2.1   1 = GBM models in OFF   0     1   12:2.1   1 = GBM models in OFF   0     1   12:2.2   1 = GBM models in OFF   0     1   12:2.3   1 = DBM more   0     1   12:2.3   1 = DBM more   0     1   12:2.4   1 = GBM model in progress   0     1   12:2.5   1 = Attract to assee of BM in progress   0     1   12:2.6   1 = Attract to assee of BM model in progress   0     1   12:2.6   1 = Attract to assee of BM model in progress   0     1   12:2.6   1 = Attract to assee of BM model in progress   0     1   12:2.6   1 = Attract to assee of BM model in progress   0     1   12:2.6   1 = Attract to assee of BM model in Progress   0     1   12:2.6   1 = Attract to assee of BM model in Progress   0   0     1   12:3.0   1 = Battract to assee of BM model in Progress   0   0     1   13:3.0   1 = Battract to assee of BM model in Progress   12:2   1 = Battract to assee of BM model in Progress     1   13:3.0   1 = Battr                                                                                                    | 1   122.1   1 = GBM solid is OFF   0     1   122.2   1 = GBM size operating (registered on the)   1     1   122.2   1 = GBM solid is operating (registered on the)   0     1   122.3   1 = DBM socie   0     1   122.4   1 = Ronning the command reserved by BMS   0     1   122.5   1 = Attractive to answer BMS in progress   0     1   122.6   1 = Attractive to answer BMS in progress   0     1   122.6   1 = Attractive to answer BMS in progress   0     1   122.6   1 = Attractive to answer BMS in progress   0     1   122.6   1 = Attractive to answer BMS in progress   0     1   122.6   1 = Tast theore to answer BMS in progress   10     1   122.7   1 = Attractive to answer BMS in the to answer BMS in progress   10     1   122.8   1 = Tastedows input concerts the to answer BMS in progress   11     1   122.8   1 = Tastedows context Topic C1 is active   13     1   132.1   1 = Atdrass context Topic C1 is active   13     132.2.1   1 = Atdrass input contexe is acti                                                                                                    | 1   12:2.1   1 = GBM solid is OFF   0     1   12:2.1   1 = GBM solid is OFF   0     1   12:2.2   1 = GBM solid is OFF   0     1   12:2.3   1 = DBM solid   0     1   12:2.4   1 = GBM solid is OFF   0     1   12:2.3   1 = DBM solid   0     1   12:2.4   1 = Antangt the command reseived by SBM   0     1   12:2.5   1 = Antangt the command reseived by SBM   0     1   12:2.5   1 = Antangt the command reseived by SBM   0     1   12:2.5   1 = Antangt the command reseived by SBM   0     1   12:2.5   1 = Antangt the command reseived by SBM   0     1   12:3.5   1 = Mandage the command reseived by SBM   0     1   12:3.5   1 = Mandage the command reseived by SBM   0     1   12:3.5   1 = Mandage the command reseived by SBM   0     1   12:3.5   1 = Mandage the command reseived by SBM   0     1   13:3.5   1 = Mandage the command reseived by SBM   0     1   14:3.5   1 = Mandage the command                                                                                                    |                                    |                                                                    |      |               |               | 1 521    | Bootloade              | r Version (Minor)               | _    | 2             |
| 1   1   1   1   1   1   1   1   1   1   1   1   1   1   1   1   1   1   1   1   1   1   1   1   1   1   1   1   1   1   1   1   1   1   1   1   1   1   1   1   1   1   1   1   1   1   1   1   1   1   1   1   1   1   1   1   1   1   1   1   1   1   1   1   1   1   1   1   1   1   1   1   1   1   1   1   1   1   1   1   1   1   1   1   1   1   1   1   1   1   1   1   1   1   1   1   1   1   1   1   1   1   1   1   1   1   1   1   1   1   1   1   1   1   1   1   1   1   1                                                                                                      | 1   1   1   1   1   1   1   1   1   1   1   1   1   1   1   1   1   1   1   1   1   1   1   1   1   1   1   1   1   1   1   1   1   1   1   1   1   1   1   1   1   1   1   1   1   1   1   1   1   1   1   1   1   1   1   1   1   1   1   1   1   1   1   1   1   1   1   1   1   1   1   1   1   1   1   1   1   1   1   1   1   1   1   1   1   1   1   1   1   1   1   1   1   1   1   1   1   1   1   1   1   1   1   1   1   1   1   1   1   1   1   1   1   1   1   1   1   1   1                                                                                                      | 1   1   1   1   1   1   1     1   121.2   1   1   1   1   1   1   1   1   1   1   1   1   1   1   1   1   1   1   1   1   1   1   1   1   1   1   1   1   1   1   1   1   1   1   1   1   1   1   1   1   1   1   1   1   1   1   1   1   1   1   1   1   1   1   1   1   1   1   1   1   1   1   1   1   1   1   1   1   1   1   1   1   1   1   1   1   1   1   1   1   1   1   1   1   1   1   1   1   1   1   1   1   1   1   1   1   1   1   1   1   1   1   1   1   1   1   1   1   1 </td <th></th> <td></td> <td></td> <td></td> <td></td> <td>1 522</td> <td>1 1 = GSM n</td> <td>odule is OFF</td> <td></td> <td>0</td>                                                                                                    |                                    |                                                                    |      |               |               | 1 522    | 1 1 = GSM n            | odule is OFF                    |      | 0             |
| 1   122.4   1 = PLM street   0     1   122.4   1 = Antempt to commad restrict by DH   0     1   122.4   1 = Antempt to commad restrict by DH   0     1   122.4   1 = Antempt to commad restrict by DH   19     1   122.5   1 = Antempt to commad restrict by DH   19     1   124.6   Comparison Lines   19     1   124.6   Comparison Lines   19     1   124.6   Comparison Lines   19     1   124.6   Comparison Lines   19     1   124.7   Comparison Lines   19     1   124.7   Comparison Lines   19     1   124.7   Comparison Lines   10     1   127.7   Comparison Lines   10     1   125.0   1 = Hatomare controt Cinge Ci is a citive   10     1   125.2   1 = Hatomare controt Cinge Ci is a citive   10     1   125.2   1 = Hatomare controt Cinge Ci is a citive   10     1   125.2   1 = Hatomare controt Ci is a citive   10     1   125.2                                                                                                    | 1   122.3   1 = PM error   0     1   122.4   1 = Roning the command received by DS   0     1   122.5   1 = Attempt to canwar DS in progress   0     1   123.5   1 = Attempt to canwar DS in progress   0     1   124.6   1 = Roning the command received by DS   0     1   125.6   1 = Attempt to canwar DS in progress   0     1   126.6   Cocil Time: Year   17     1   127.1   Cocil Time: Nonth   MH   11     1   128.1   Cocil Time: Nonth   MH   11     1   128.1   Cocil Time: Nonth   MH   11     1   128.1   Cocil Time: Nonth   MH   11     1   138.1   Cocil Time: Nonther   MH   11     1   138.1   Cocil Time: Nonther   MH   11     1   138.1   Cocil Time: Nonther   MH   11     1   138.1   Cocil Time: Nonther   MH   12     1   139.2   Cocil Time: Nonther   MH   12     1   158.1                                                                                                    | 1   122.4   1 = FLM stort   0     1   122.4   1 = Nutming the command resolved by DM   0     1   122.4   1 = Nutming the command resolved by DM   0     1   122.5   1 = Attempt to cannot resolved by DM   19     1   123   GSM Signal Leval   19     1   124   0   0   15     1   124   0   0   15     1   124   0   0   15     1   124   0   0   13     1   145   0   0   13     1   145   0   0   13     1   155   0   0   13     1   552   0   1   845   0     1   552.0   1   Handware context Toput G1 is active   0     1   552.1   1   Handware context Toput G1 is active   0     1   552.1   1   Handware context Toput G1 is active   0     1   552.1   1   Handware context is closed   0                                                                                                    |                                    |                                                                    |      |               |               | 1 522    | .2 1 = SIM e           | s operating (registered on the  |      | 0             |
| 1   12:2.4   1 = Running the command rescived by SHS   0     1   52:2.4   1 = Running the command rescived by SHS   0     1   52:2.4   1 = Running the command rescived by SHS   0     1   52:2.4   1 = Running the command rescived by SHS   0     1   52:4   GRN Signal Level   19     1   52:4   GRN Signal Level   0   0     1   52:4   GRN Signal Level   0   0     1   52:4   GRN Signal Level   00   10     1   52:4   GRN Signal Level   00   13     1   52:4   GRN Signal Level   00   13     1   52:4   Local Time: Hours   hh   15     1   53:1   Local Time: Hours   hh   15     1   53:1   Local Time: Hours   nin 12   13     1   53:1   Local Time: Hours   14   14     1   53:1   1 = Redoware context: Diput Ci is active   0     1   53:2   1 = Redoware context: Diput Ci is active   0     1                                                                                                    | 1   122.4   1 = Runing the command rescived by SHS   0     1   522.5   1 = Attempt to answer SH in progress   0     1   522.5   1 = Attempt to answer SH in progress   19     1   524.5   1 = Attempt to answer SH in progress   19     1   524.5   Cosl Ityre Signal Leval   19     1   524.5   Cosl Ityre Signal Leval   10     1   524.5   Cosl Ityre Signal Leval   10     1   524.5   Cosl Ityre Signal Leval   11     1   524.5   Cosl Ityre Signal Leval   10     1   524.5   Cosl Ityre Signal Leval   11     1   524.5   Cosl Ityre Signal Leval   11     1   524.5   Cosl Ityre Signal Leval   15     1   535.5   Cosl Ityre Signal Leval   15     1   535.5   I = Hardware context Input Clis active   0     1   532.1   I = Hardware input cliss active   0     1   532.1   I = Hardware input cliss active   0     1   532.2   I = Hardware input cliss active   0                                                                                                    | 1   12:2.4   1 = Runing the command reactived by SHE   0     1   52:2.4   1 = Attempt to assers SHI programs   0     1   52:2.4   1 = Attempt to assers SHI programs   0     1   52:4   SHI programs   1.9     1   52:4   SHI programs   1.9     1   52:4   SHI programs   1.9     1   52:4   SHI programs   1.9     1   52:4   SHI programs   1.9     1   52:4   SHI programs   1.9     1   52:4   SHI programs   1.9     1   52:4   SHI programs   1.9     1   52:4   SHI programs   1.9     1   52:4   SHI programs   1.9     1   52:4   SHI programs   1.9     1   52:4   SHI programs   1.9     1   52:4   SHI programs   1.9   1.9     1   53:5   SHI programs   1.9   1.9     1   53:5   SHI programs   1.9   1.9     1   53:5                                                                                                    |                                    |                                                                    |      |               |               | 1 522    | .3 1 = PIN e           | rror                            |      | 0             |
| 1   12:3:5   1 - Artempt to narver SNS in progress   0     1   52:3   SNS Signal Leval   15     1   52:4   SNS Quality Signal (RSN)   0     1   52:6   Local Time: Tear   YT     1   52:6   Local Time: North   MM     1   52:6   Local Time: North   MM     1   52:6   Local Time: North   MM     1   52:6   Local Time: North   MM     1   52:6   Local Time: North   MM     1   52:6   Local Time: North   MM     1   52:7   I = Hardware contact Time: Clist active   0     1   52:0   1 = Hardware contact Timus Cl is active   0     1   52:1   1 = Hardware input contact Timus Cl is active   0     1   52:2   1 = Hardware input contact Timus Cl is active   0     1   52:2   1 = Hardware input contact Timus Cl is active   0     1   52:2   1 = Hardware input contact is closed   0     1   52:2   1 = Hardware input contact is closed   0     1                                                                                                    | 1   512.5   1 = Attempt to narver SHS in progress   0     1   522.6   1 = Attempt to narver SHS in progress   19     1   524.6   SHC Quality Signal Leval   19     1   524.6   SHC Quality Signal Leval   0     1   524.6   SHC Quality Signal Leval   0     1   527.6   Local Time: Month   94     1   527.6   Local Time: Month   94     1   527.6   Local Time: Month   94     1   527.6   Local Time: Month   94     1   527.6   Local Time: Month   94     1   527.6   Local Time: Month   94     1   527.6   Local Time: Month   94     1   527.6   Local Time: Month   94     1   537.0   Local Time: Month   94     1   537.1   Local Time: Month   94     1   537.2   Local Time: Month   94     1   537.2   Local Time: Month   94     1   537.2   1 = Monthese Signet voltage C 1 = actitine     1                                                                                                    | 1   15.2.5   1 = Artempt to namer SNE in progress   0     1   52.3   SNE Spani level   15     1   52.4   SNE Japai level   0     1   52.4   SNE Japai level   0     1   52.4   SNE Japai level   0     1   52.4   SNE Japai level   0     1   52.4   SNE Japai level   0     1   52.4   SNE Japai level   0     1   52.4   SNE Japai level   0     1   52.5   Loal Trace Norts   Number   Number     1   53.2   Is Hardware contact Toput C1 is active   0     1   532.2   Is Hardware contact Toput C1 is active   0     1   532.3   Is Hardware contact Toput C1 is active   0     1   532.3   Is Hardware contact is closed   0     1   533.3   Is Hardware dontact is closed   0     1   533.3   Is Hardware dontact is closed   0     1   533.3   Is Hardware dontact is closed   0     1   533.3   Is Hardware dontact is clo                                                                                                    |                                    |                                                                    |      |               |               | 1 522    | 4 1 = Runni            | ng the command received by SMS  |      | 0             |
| 1   14   24   260   260   26147   250   16   261   261   261   261   261   261   261   261   261   261   261   261   261   261   261   261   261   261   261   261   261   261   261   261   261   261   261   261   261   261   261   261   261   261   261   261   261   261   261   261   261   261   261   261   261   261   261   261   261   261   261   261   261   261   261   261   261   261   261   261   261   261   261   261   261   261   261   261   261   261   261   261   261   261   261   261   261   261   261   261   261   261   261   261   261   261   261   261   261   261   261   261   261   261   261   261   261   261   261<                                                                                                    | 1   2.4   SSR   SSR   1.9     1   5.4   SSR   SSR   1.9     1   5.4   SSR   SSR   7.7     1   5.2   Deal Time: Hear   7.7   1.6     1   5.2   Deal Time: Hear   7.7   1.6     1   5.2   Local Time: Hear   7.7   1.6     1   5.2   Local Time: Hear   7.7   1.6     1   5.2   Local Time: Hours   nin   1.6     1   5.2   Local Time: Hours   nin   1.6     1   5.3   Local Time: Hours   nin   1.6     1   5.2   1   = Redware context Input CI is active   0     1   5.2   1   = Redware input cutare I is active   0     1   5.2   1   = Redware input cutare I is active   0     1   5.2   1   = Redware input cutare I is active   0     1   5.2   1   = Redware input cutare I is active   0     1   5.3   1   = Relay 1 NO Context is closed   0                                                                                                    | 1   14   200   Soluti Varua   19     1   14   200   Soluti Yana   100   1     1   14   200   Soluti Yana   100   1   100     1   15   100   Institute   11   100   1   100   11   100   11   100   11   11   11   11   11   11   11   11   11   11   11   11   11   11   11   11   11   11   11   11   11   11   11   11   11   11   11   11   11   11   11   11   11   11   11   11   11   11   11   11   11   11   11   11   11   11   11   11   11   11   11   11   11   11   11   11   11   11   11   11   11   11   11   11   11   11   11   11   11   11   11   11   11   11   11   11   11                                                                                                    |                                    |                                                                    |      |               |               | 1 522    | .5 1 = Atten           | pt to answer SMS in progress    | _    | 0             |
| 1   142   Loga Time: Year   YT   15     1   142   Loga Time: Year   YT   15     1   142   Loga Time: Year   MH   11     1   142   Loga Time: Neura   MH   11     1   142   Loga Time: Neura   MH   11     1   142   Loga Time: Neura   MH   16     1   151   Loga Time: Neura   MH   16     1   151   Loga Time: Neura   MH   16     1   151   Loga Time: Neura   MH   16     1   152   1   Handware context Tipus C 1 is active   0     1   152.0   1   Handware context Tipus C 1 is active   0     1   152.1   1   Handware input volkage C 3 is active   0     1   152.3   1   Handware input volkage C 3 is active   0     1   152.3   1   Handware input volkage C 3 is active   0     1   153.3   1   Handware input volkage C 3 is active   0     1   153.3   1                                                                                                    | 1   1424   Logal Time: Year   Y7   15     1   1424   Logal Time: Month   M4   15     1   1424   Logal Time: Month   M4   15     1   1424   Logal Time: Month   M4   15     1   1424   Logal Time: Month   M4   15     1   1424   Logal Time: Month   M4   15     1   1424   Logal Time: Month   M4   15     1   150   Logal Time: Month   M4   16     1   151   Logal Time: Month   M4   16     1   152.1   1   Handware context Tiput C1 is active   0     1   152.2   1   Handware context Tiput C1 is active   0     1   152.2   1   Handware context Tiput C1 is active   0     1   152.2   1   Handware context Tiput C1 is active   0     1   152.2   1   Handware context Tiput C1 is active   0     1   152.3   1   Headware 1004C Tiput C1 is active   0     1   153.5   1 <td>1   101   Construction   YT   11     1   101   Construction   YT   11     1   101   Construction   YT   11     1   101   Construction   YT   11     1   101   Construction   YT   11     1   103   Construction   YT   10   11     1   103   Construction   These Hearts   No   11     1   103   Construction   These Hearts   No   12     1   103   Construction   These Hearts   No   12   13     1   103   Construction   These Hearts   No   12   14   15     1   103   Construction   Interface and post construction is a sective   16   16   16   16   16   16   16   16   16   16   16   16   16   16   16   16   16   16   16   16   16   16   16   16   16   16   16   16   16</td> <th></th> <td></td> <td></td> <td></td> <td></td> <td>1 523</td> <td>GSM Signa<br/>GSM Quali</td> <td>t Level<br/>tv Signal (BER)</td> <td></td> <td>19</td>                                                                                                    | 1   101   Construction   YT   11     1   101   Construction   YT   11     1   101   Construction   YT   11     1   101   Construction   YT   11     1   101   Construction   YT   11     1   103   Construction   YT   10   11     1   103   Construction   These Hearts   No   11     1   103   Construction   These Hearts   No   12     1   103   Construction   These Hearts   No   12   13     1   103   Construction   These Hearts   No   12   14   15     1   103   Construction   Interface and post construction is a sective   16   16   16   16   16   16   16   16   16   16   16   16   16   16   16   16   16   16   16   16   16   16   16   16   16   16   16   16   16                                                                                                    |                                    |                                                                    |      |               |               | 1 523    | GSM Signa<br>GSM Quali | t Level<br>tv Signal (BER)      |      | 19            |
| 1   927   Cosl Time: Nonth.   94   011     1   928   Cosl Time: Nonth.   94   011     1   928   Cosl Time: Nonth.   94   011     1   928   Cosl Time: Nonth.   94   011     1   928   Cosl Time: Nonthe   94   011     1   930   Cosl Time: Mourse   min   122     1   931.   Cosl Time: Mourse   min   122     1   932.0   1   Handware contact Tiput C1 is active   00     1   932.2   1   Handware contact Tiput C1 is active   00     1   932.2   1   Handware input contact Tiput C1 is active   00     1   932.2   1   Handware input contact is closed   00     1   932.2   1   Handware input contact is closed   00     1   932.2   1   Handware input contact is closed   00     1   932.3   1   Handware input contact is closed   00     1   933.3   1   Handware input contact is closed   01     1<                                                                                                    | 1   827   Coal Tes: Nonth   Md   11     1   823   Coal Tes: Nonth   Md   11     1   823   Coal Tes: Nonth   Md   11     1   823   Coal Tes: Nonth   Md   11     1   823   Coal Tes: Nonth   Md   11     1   833   Coal Tes: Nonth   Md   12     1   833   Coal Tes: Nonth   Md   12     1   833   Coal Tes: Nonth   Md   42     1   833.0   1   Hardware contact Toput Cl is active   0     1   833.1   1   Hardware input Current is active   0     1   833.3   1   Hardware input Current is active   0     1   833.3   1   Hardware input Current is active   0     1   833.3   1   Hardware input Current is active   0     1   833.3   1   Hardware input Current is active   0     1   833.4   1   Hardware input Current is active   0     1   834.2   1   Hardware                                                                                                    | 1   107   Doel Time: North   94   01     1   102   Doel Time: North   D0   D0   D1     1   102   Doel Time: North   D0   D1   D1     1   102   Doel Time: North   D0   D1   D1     1   502   Doel Time: North   D1   D1   D1     1   502   Doel Time: North   D1   D1 <tdd< td=""><th></th><td></td><td></td><td></td><td></td><td>1 526</td><td>Local Tin</td><td>e: Year</td><td>YY</td><td>15</td></tdd<>                                                                                                    |                                    |                                                                    |      |               |               | 1 526    | Local Tin              | e: Year                         | YY   | 15            |
| 1   623   Local Time: Boy   DD   15     1   523   Local Time: Nurues   Nh   15     1   531   Local Time: Nurues   nin   12     1   531   Local Time: Nurues   nin   12     1   531   Local Time: Nurues   nin   12     1   532   Local Time: Seconds   Sec   22     1   532.1   1 Hardware context Digut C1 is active   0     1   532.2   1 = Hardware input totage C1 is active   0     1   532.3   1 = Hardware input totage C1 is active   0     1   532.1   1 = Hardware input totage C1 is active   0     1   532.1   1 = Hardware input totage C1 is active   0     1   533.1   1 = Balay 1 M0 Context is closed   0     1   533.2   1 = Balay 2 M0 Context is closed   0     1   533.4   1 = Balay 2 M0 Context is closed   0     1   533.5   1 = Malay 2 M0 Context is closed   0     1   533.6   1 = Malay 2 M0 Context is closed   0     1   <                                                                                                    | 1   624   Local Time: Day   DO   15     1   624   Local Time: Nurues   hh   15     1   510   Local Time: Nurues   min   12     1   510   Local Time: Nurues   min   12     1   511   Local Time: Nurues   min   12     1   512   Local Time: Nurues   Sec   22     1   521.0   1 = Hardware context Tiput C1 is active   0   1     1   522.1   1 = Hardware input voltage C3 is active   0   1   1   52.2   1 = Hardware input voltage C3 is active   0   1   1   53.2   1 = Hardware input voltage C3 is active   0   1   1   53.2   1 = Hardware input voltage C3 is active   0   1   1   53.3   1 = Led Z3 Z3   20   Contact is closed   0   1   1   33.3   1 = Balay 180 Contact is closed   0   1   1   33.3   1 = Balay 280 S1 and0   0   1   1   33.4   1   1   1   1   1   1   1   1   1   1   1   1                                                                                                    | 1   12   10   10   10     1   15   10   100   15     1   15   100   100   15     1   15   100   100   15     1   15   100   100   15     1   15   100   100   100     1   15   100   100   100     1   15   100   100   100     1   12   100   100   100     1   12   100   100   100     1   12   100   100   100     1   12   100   100   100     1   13   100   100   100     1   13   100   100   100     1   13   100   100   100     1   13   100   100   100     1   13   100   100   100     1   13   100   100   100     1   100                                                                                                    |                                    |                                                                    |      |               |               | 1 527    | Local Tin              | e: Month                        | MM   | 11            |
| 1   639   Logi Time: Hours   hin   15     1   550   Logi Time: Moutes   min   12     1   552.0   1 = Hardware context Input CI is active   0     1   552.1   1 = Hardware context Input CI is active   0     1   552.2   1 = Hardware input voltage C3 is active   0     1   552.3   1 = Hardware input voltage C3 is active   0     1   553.0   1 = Hardware input voltage C3 is active   0     1   553.0   1 = Bardware input voltage C3 is active   0     1   553.0   1 = Bardware input voltage C3 is active   0     1   553.0   1 = Bardy 1 NO Contact is closed   0     1   533.4   1 = Led XX 585 is 0ff   0   0     1   533.4   1 = Led XX 585 is 0ff   0   0     1   533.6   1 = Led XX 585 is 0ff   1   0     1   533.6   1 = Led XX 585 is 0ff   1   1     1   533.6   1 = Led XX 585 is 0ff   1   1     1   533.6   1 = Led XX 585 is 0ff   1   1                                                                                                    | 1   153   Local Tame: Nourse   hb   15     1   153   Local Tame: Mourse   Ann   12     1   153   Local Tame: Mourse   Ann   12     1   153   Local Tame: Mourse   Ann   12     1   153   Local Tame: Mourse   Ann   12     1   153   1   Redware control Tapus Cd is active   0     1   153   1   Redware soper totage Cd is active   0     1   153   1   Redware soper totage Cd is active   0     1   153   1   Redware soper totage Cd is active   0     1   153   1   Redware soper totage Cd is active   0     1   153   1   Redware soper totage Cd is active   0     1   153   1   Redware Soper totage Cd is active   0     1   153   1   Redware Soper totage Cd is active   0     1   153   1   Redware Soper totage Cd is active   0     1   153   1   Redware Soper totage Cd is active   0     1 <td>1   15   Goal Tame: Nourse   hn   15     1   150   Local Tame: Mourse   hn   15     1   150   Local Tame: Mourse   hn   15     1   153   Local Tame: Mourse   sn   12     1   153   Local Tame: Mourse   Seconds   Sec   22     1   152.0   1   Handware contact Tuput C1 is active   0     1   152.2   1   Handware input totage C1 is active   0     1   152.2   1   Handware input totage C1 is active   0     1   152.2   1   Handware input totage C1 is active   0     1   152.2   1   Handware input totage C1 is active   0     1   152.2   1   Handware input totage C1 is active   0     1   152.3   1   Handware input totage C1 is active   0     1   152.3   1   Handware input totage C1 is active   0     1   153.3   1   Handware input totage C1 is active   0     1   153.5   1   Handware input totage C1 is active</td> <th></th> <td></td> <td></td> <td></td> <td></td> <td>1 528</td> <td>Local Tim</td> <td>e: Day</td> <td>DD</td> <td>13</td>                                                                                                    | 1   15   Goal Tame: Nourse   hn   15     1   150   Local Tame: Mourse   hn   15     1   150   Local Tame: Mourse   hn   15     1   153   Local Tame: Mourse   sn   12     1   153   Local Tame: Mourse   Seconds   Sec   22     1   152.0   1   Handware contact Tuput C1 is active   0     1   152.2   1   Handware input totage C1 is active   0     1   152.2   1   Handware input totage C1 is active   0     1   152.2   1   Handware input totage C1 is active   0     1   152.2   1   Handware input totage C1 is active   0     1   152.2   1   Handware input totage C1 is active   0     1   152.3   1   Handware input totage C1 is active   0     1   152.3   1   Handware input totage C1 is active   0     1   153.3   1   Handware input totage C1 is active   0     1   153.5   1   Handware input totage C1 is active                                                                                                    |                                    |                                                                    |      |               |               | 1 528    | Local Tim              | e: Day                          | DD   | 13            |
| 1   333.0   1.4   1.1   1.4   1.4     1   333.0   1.4   These Seconds   These Seconds   1.2     1   333.0   1.4   The Andrease Second Context Deput CL is active   0     1   333.0   1.4   The Andrease Second Context Deput CL is active   0     1   333.2   1.4   The Andrease Second Context Deput CL is active   0     1   333.2   1.4   The Andrease Second Context Deput CL is active   0     1   333.3   1.4   The Andrease Second Context Deput CL is active   0     1   333.3   1.4   The Andrease Second Context Deput CL is active   0     1   333.3   1.4   The Andrease Second Context Deput CL is active   0     1   333.3   1.4   The Andrease Second Context Deput CL is active   0     1   333.3   1.4   The Andrease Second Context Deput CL is active   0     1   333.6   1.4   The Andrease Second Context Deput CL is active   0     1   353.6   1.4   The Andrease Second Cl is active   0     1   554.0                                                                                                    | 1   353   Dock Imm : Animums   Anim   12     1   353   Dock Imm : Animums   Bac   22     1   353   Dock Imm : Animums   Bac   22     1   353   Dock Imm : Animums   Bac   22     1   353   Dock Imm : Animums   Bac   22     1   352   1   = Bacdwase context Imput CL is active   0     1   352   2   1   = Bacdwase context Imput voltage CJ is active   0     1   352   1   = Bacdwase input voltage CJ is active   0   0   0     1   353   1   = Bakey 1M Contact is closed   0   0   0     1   333   1   = Bakey 1M Contact is closed   0   0   0     1   333.3   1   = Bakey 3M Contact is closed   0   0   0     1   333.4   1   = Bakey 3M Contact is closed   0   0   0     1   333.5   1   = Bakey 3M Contact is closed   0   0   0     1   333.6   1   ed                                                                                                    | 1   13   10   14   14     1   13   10   14   14   14     1   13   10   16   14   14     1   13   0   1   15   14   14     1   13   0   1   15   14   16     1   13   1   1   16   15   14   16     1   13   1   1   16   15   14   16   16     1   13   1   1   16   16   16   16   16   16   16   16   16   16   16   16   16   16   16   16   16   16   16   16   16   16   16   16   16   16   16   16   16   16   16   16   16   16   16   16   16   16   16   16   16   16   16   16   16   16   16   16   16   16   16   16   16   16                                                                                                    |                                    |                                                                    |      |               |               | 1 529    | Local Tin              | e: Hours                        | hh   | 15            |
| 1   53.2.0   1   Bardware contact: Dupt C1 is active     1   53.2.1   1   Hardware contact: Dupt C1 is active     1   53.2.2   1   Hardware input C1 sective     0   1   53.2.1   1   Hardware input C1 sective     1   53.2.1   1   Hardware input current is active   0     1   53.3.0   1   Hardware input current is active   0     1   53.3.1   1   Hardware input current is active   0     1   53.3.2   1   Hardware input current is active   0     1   53.3.3   1   Hardware input current is active   0     1   53.3.4   1   Hardware input current is active   0     1   53.3.4   1   Hardware input current is active   0     1   53.6.1   1   Hardware input current is active   0     1   53.6.1   1   Filtered Input current is active   0     1   55.4.1   1   Filtered Input current is active   0     1   55.4.1   1   Filtered Input current is active   0                                                                                                    | 1   39.2.0   1   Bardware context: Dupt C1 is active   0     1   59.2.1   1   Hardware context: Dupt C1 is active   0     1   59.2.2   1   Hardware context: Dupt C1 is active   0     1   59.2.3   1   Hardware input context is active   0     1   59.2.3   1   Hardware input context is active   0     1   59.3.1   1   Relay 1 MO Context is active   0     1   59.3.1   1   Relay 1 MO Context is active   0     1   59.3.2   1   Belay 2 MO Context is active   0     1   59.3.3   1   Belay 3 MO Context is active   0     1   59.3.4   1   Belay 3 MO Context is active   0     1   59.3.5   1   Belay 3 MO Context is active   0     1   59.3.6   1   Belay 3 MO Context is active   0     1   59.3.6   1   Belay 3 MO Context is active   0     1   59.3.6   1   Belay 3 MO Context is active   0     1   59.3.6   1   Belay 3 MO Context is acti                                                                                                    | 1   552.0   1   H EndVase context Typut C1 is active     1   552.0   1   H EndVase context Typut C1 is active     1   552.0   1   H EndVase context Typut C1 is active     1   552.0   1   H EndVase context Typut C1 is active     1   552.0   1   H EndVase context Typut C1 is active     1   553.0   1   H EndVase context Typut C1 is active     1   553.0   1   H EndVase type Typut C1 is active     1   553.0   1   H EndVase type Typut C1 is active     1   553.1   1   H EndVase Type C1 is active     1   553.1   1   H EndVase Type C1 is active     1   533.5   1   + End TX ENDVase Type C1 is active     1   533.6   1   + End TX ENDVase Type C1 is active     1   533.6   1   + End EDDI a C0     1   533.6   1   + End EDDI a C0     1   535.6   1   + EndVase Type C1 is active     1   535.6   1   + EndVase Type C1 is active     1   535.8   1   + Entexeed Type C1 is active <th></th> <td></td> <td></td> <td></td> <td></td> <td>1 530</td> <td>Local Tin</td> <td>e: Seconds</td> <td>Sec</td> <td>22</td>                                                                                                    |                                    |                                                                    |      |               |               | 1 530    | Local Tin              | e: Seconds                      | Sec  | 22            |
| 1   502.2   1   Handware input totage (3 is active)     0   502.2   1   Handware input totage (3 is active)     1   502.2   1   Handware input totage (3 is active)     0   1   502.2   1   Handware input totage (3 is active)     1   502.2   1   Handware input totage (3 is active)   0     1   502.2   1   Handware input totage (3 is active)   0     1   502.3   1   Handware input totage (3 is active)   0     1   503.4   1   End X S05 is off   0     1   503.5   1   End X S05 is off   0     1   503.6   1   End X S05 is off   0     1   503.6   1   End X S05 is off   1     1   503.6   1   End X S05 is off   1     1   503.6   1   End X S05 is off   1     1   503.6   1   End X S05 is off   1     1   503.6   1   End X S05 is off   1     1   504.6   1   Filtereed Input Oit is active <td>1   592.2   1   Handware input voltage G1 is a cutive   0     1   592.2   1   Handware input voltage G1 is a cutive   0     1   592.2   1   Handware input voltage G1 is a cutive   0     1   592.2   1   Handware input voltage G1 is a cutive   0     1   592.2   1   Handware input voltage G1 is a cutive   0     1   593.2   1   Handware input voltage G1 is a cutive   0     1   593.3   1   Handware input voltage G1 is a cutive   0     1   593.3   1   Handware input voltage G1 is a cutive   0     1   593.5   1   Hand T7 MSH is OH   0   0     1   593.5   1   Hand T7 MSH is OH   0   1   1   1   1   1   1   1   1   1   1   1   1   1   1   1   1   1   1   1   1   1   1   1   1   1   1   1   1   1   1   1   1   1   1   1   1   1<td>1   592.2   1 + Handware input ocitise Tuput C2 is active   0     1   592.2   1 + Handware input ocitise C3 is active   0     1   592.2   1 + Handware input ocitise C3 is active   0     1   592.2   1 + Handware input ocitise C3 is active   0     1   592.2   1 + Handware input ocitise C3 is active   0     1   592.3   1 + Handware input ocitise C3 is active   0     1   593.5   1 + Baday 2 H0 Connect is closed   0     1   593.7   1 + Baday 2 H0 Connect is closed   0     1   593.6   1 + C4 XX SNE is 0H   0   0     1   593.6   1 + C4 XX SNE is 0H   0   0     1   593.6   1 + C4 XX SNE is 0H   1   1   153.6   1 + C4 XX SNE is 0H   1     1   593.6   1 = C4 XX SNE is 0H   1   1   153.7   1 = C4 XX SNE is 0H   1     1   593.6   1 = C4 XX SNE is 0H   1   1   1 + S104W   1     1   593.6   1 = C4 XX SNE is 0H   1   1 + S104W   0   1 + S104W   0</td><th></th><td></td><td></td><td></td><td></td><td>1 532</td><td>0 1 = Hardy</td><td>are contact Input C1 is active</td><td></td><td>0</td></td>                                                                                                    | 1   592.2   1   Handware input voltage G1 is a cutive   0     1   592.2   1   Handware input voltage G1 is a cutive   0     1   592.2   1   Handware input voltage G1 is a cutive   0     1   592.2   1   Handware input voltage G1 is a cutive   0     1   592.2   1   Handware input voltage G1 is a cutive   0     1   593.2   1   Handware input voltage G1 is a cutive   0     1   593.3   1   Handware input voltage G1 is a cutive   0     1   593.3   1   Handware input voltage G1 is a cutive   0     1   593.5   1   Hand T7 MSH is OH   0   0     1   593.5   1   Hand T7 MSH is OH   0   1   1   1   1   1   1   1   1   1   1   1   1   1   1   1   1   1   1   1   1   1   1   1   1   1   1   1   1   1   1   1   1   1   1   1   1   1 <td>1   592.2   1 + Handware input ocitise Tuput C2 is active   0     1   592.2   1 + Handware input ocitise C3 is active   0     1   592.2   1 + Handware input ocitise C3 is active   0     1   592.2   1 + Handware input ocitise C3 is active   0     1   592.2   1 + Handware input ocitise C3 is active   0     1   592.3   1 + Handware input ocitise C3 is active   0     1   593.5   1 + Baday 2 H0 Connect is closed   0     1   593.7   1 + Baday 2 H0 Connect is closed   0     1   593.6   1 + C4 XX SNE is 0H   0   0     1   593.6   1 + C4 XX SNE is 0H   0   0     1   593.6   1 + C4 XX SNE is 0H   1   1   153.6   1 + C4 XX SNE is 0H   1     1   593.6   1 = C4 XX SNE is 0H   1   1   153.7   1 = C4 XX SNE is 0H   1     1   593.6   1 = C4 XX SNE is 0H   1   1   1 + S104W   1     1   593.6   1 = C4 XX SNE is 0H   1   1 + S104W   0   1 + S104W   0</td> <th></th> <td></td> <td></td> <td></td> <td></td> <td>1 532</td> <td>0 1 = Hardy</td> <td>are contact Input C1 is active</td> <td></td> <td>0</td>                                                                                                    | 1   592.2   1 + Handware input ocitise Tuput C2 is active   0     1   592.2   1 + Handware input ocitise C3 is active   0     1   592.2   1 + Handware input ocitise C3 is active   0     1   592.2   1 + Handware input ocitise C3 is active   0     1   592.2   1 + Handware input ocitise C3 is active   0     1   592.3   1 + Handware input ocitise C3 is active   0     1   593.5   1 + Baday 2 H0 Connect is closed   0     1   593.7   1 + Baday 2 H0 Connect is closed   0     1   593.6   1 + C4 XX SNE is 0H   0   0     1   593.6   1 + C4 XX SNE is 0H   0   0     1   593.6   1 + C4 XX SNE is 0H   1   1   153.6   1 + C4 XX SNE is 0H   1     1   593.6   1 = C4 XX SNE is 0H   1   1   153.7   1 = C4 XX SNE is 0H   1     1   593.6   1 = C4 XX SNE is 0H   1   1   1 + S104W   1     1   593.6   1 = C4 XX SNE is 0H   1   1 + S104W   0   1 + S104W   0                                                                                                    |                                    |                                                                    |      |               |               | 1 532    | 0 1 = Hardy            | are contact Input C1 is active  |      | 0             |
| 1   552.2   1 = Handware input voltage C3 is active   0     1   552.3   1 = Handware input voltage C3 is active   0     1   552.3   1 = Handware input voltage C3 is active   0     1   553.3   1 = Relay 1 M0 Contact is closed   0     1   553.1   1 = Relay 3 M0 Contact is closed   0     1   553.3   1 = Led X2 M55 is 0H   0     1   533.3   1 = Led X2 M55 is 0H   0     1   533.4   1 = Led YELDOW is 0H   0     1   533.6   1 = Led YELDOW is 0H   1     1   533.6   1 = Led YELDOW is 0H   1     1   533.6   1 = Led YELDOW is 0H   1     1   533.4   1 = Rel YELDOW is 0H   1     1   534.0   1 = Filtereel Input C1 is active   0     1   544.0   1 = Filtereel Input C1 is active   0     1   545.4   1 = Filtereel Input C1 is active   0     1   545.4   1 = Filtereel Input C1 is active   0     1   545.3   1 = Filtereel Input C1 is active   0     1 <td>1   552.2   1 = Hardware input totage C3 is active   0     1   552.3   1 = Hardware input totage C3 is active   0     1   552.3   1 = Hardware input totage C3 is active   0     1   553.1   1 = Balay 180 Contact is closed   0     1   553.2   1 = Balay 180 Contact is closed   0     1   533.3   1 = Led X2 M55 is 001   0     1   533.4   1 = Balay 180 Contact is closed   0     1   533.3   1 = Led X2 M55 is 001   0     1   533.6   1 = Led X2 M55 is 001   1     1   533.6   1 = Led X2 M55 is 001   1     1   533.6   1 = Led X2 M51 is 001   1     1   533.6   1 = Led X2 M51 is 01   1     1   534.3   1 = Flitered Input 01 is active   0     1   534.3   1 = Flitered Input 15 is active   0     1   534.3   1 = Flitered Input 10 is active   0     1   534.3   1 = Flitered Input 10 is active   0     1   534.3   1 = Flitered Input 10 is active   0     <t< td=""><td>1   552.2   1 = Handware input voltage C3 is active   0     1   552.3   1 = Mandware input voltage C3 is active   0     1   552.3   1 = Mandware input voltage C3 is active   0     1   552.3   1 = Mandware input voltage C3 is active   0     1   552.3   1 = Mandware input voltage C3 is active   0     1   553.1   1 = Balay 1 M0 Connect is closed   0     1   553.3   1 = Leday 3 M0 Connect is closed   0     1   553.3   1 = Mady 3 M0 Connect is closed   0     1   553.3   1 = Mady 3 M0 Connect is closed   0     1   553.4   1 = Kad X SS B1 a0 M   0   0     1   553.5   1 = Kad X SD 1 a0 M   0   1     1   553.6   1 = Kad ZBD 1 a0 M   0   1     1   553.6   1 = Kad ZBD 1 a0 M   0   1     1   554.0   1 = Filtered Input C1 is active   0     1   554.0   1 = Filtered Input current is active   0     1   554.3   1 = Filtered Input current is active   0     1</td><th></th><td></td><td></td><td></td><td></td><td>1 532</td><td>1 1 = Hardy</td><td>are contact Input C2 is active</td><td></td><td>0</td></t<></td>                                                         | 1   552.2   1 = Hardware input totage C3 is active   0     1   552.3   1 = Hardware input totage C3 is active   0     1   552.3   1 = Hardware input totage C3 is active   0     1   553.1   1 = Balay 180 Contact is closed   0     1   553.2   1 = Balay 180 Contact is closed   0     1   533.3   1 = Led X2 M55 is 001   0     1   533.4   1 = Balay 180 Contact is closed   0     1   533.3   1 = Led X2 M55 is 001   0     1   533.6   1 = Led X2 M55 is 001   1     1   533.6   1 = Led X2 M55 is 001   1     1   533.6   1 = Led X2 M51 is 001   1     1   533.6   1 = Led X2 M51 is 01   1     1   534.3   1 = Flitered Input 01 is active   0     1   534.3   1 = Flitered Input 15 is active   0     1   534.3   1 = Flitered Input 10 is active   0     1   534.3   1 = Flitered Input 10 is active   0     1   534.3   1 = Flitered Input 10 is active   0 <t< td=""><td>1   552.2   1 = Handware input voltage C3 is active   0     1   552.3   1 = Mandware input voltage C3 is active   0     1   552.3   1 = Mandware input voltage C3 is active   0     1   552.3   1 = Mandware input voltage C3 is active   0     1   552.3   1 = Mandware input voltage C3 is active   0     1   553.1   1 = Balay 1 M0 Connect is closed   0     1   553.3   1 = Leday 3 M0 Connect is closed   0     1   553.3   1 = Mady 3 M0 Connect is closed   0     1   553.3   1 = Mady 3 M0 Connect is closed   0     1   553.4   1 = Kad X SS B1 a0 M   0   0     1   553.5   1 = Kad X SD 1 a0 M   0   1     1   553.6   1 = Kad ZBD 1 a0 M   0   1     1   553.6   1 = Kad ZBD 1 a0 M   0   1     1   554.0   1 = Filtered Input C1 is active   0     1   554.0   1 = Filtered Input current is active   0     1   554.3   1 = Filtered Input current is active   0     1</td><th></th><td></td><td></td><td></td><td></td><td>1 532</td><td>1 1 = Hardy</td><td>are contact Input C2 is active</td><td></td><td>0</td></t<>                                                                                                    | 1   552.2   1 = Handware input voltage C3 is active   0     1   552.3   1 = Mandware input voltage C3 is active   0     1   552.3   1 = Mandware input voltage C3 is active   0     1   552.3   1 = Mandware input voltage C3 is active   0     1   552.3   1 = Mandware input voltage C3 is active   0     1   553.1   1 = Balay 1 M0 Connect is closed   0     1   553.3   1 = Leday 3 M0 Connect is closed   0     1   553.3   1 = Mady 3 M0 Connect is closed   0     1   553.3   1 = Mady 3 M0 Connect is closed   0     1   553.4   1 = Kad X SS B1 a0 M   0   0     1   553.5   1 = Kad X SD 1 a0 M   0   1     1   553.6   1 = Kad ZBD 1 a0 M   0   1     1   553.6   1 = Kad ZBD 1 a0 M   0   1     1   554.0   1 = Filtered Input C1 is active   0     1   554.0   1 = Filtered Input current is active   0     1   554.3   1 = Filtered Input current is active   0     1                                                                                                    |                                    |                                                                    |      |               |               | 1 532    | 1 1 = Hardy            | are contact Input C2 is active  |      | 0             |
| 1   553.0   1 = Redwars input currem is active   0     1   553.0   1 = Redwars input currem is active   0     1   553.0   1 = Redwars input currem is active   0     1   553.2   1 = Redwars input currem is active   0     1   553.2   1 = Redwars input currem is active   0     1   553.2   1 = Redwars input currem is active   0     1   533.4   1 = Led XX 505 is 001   0   0     1   533.6   1 = Led XX 505 is 001   0   1     1   533.6   1 = Led XX 505 is 001   1   1     1   533.6   1 = Led XX 505 is 001   1   1     1   533.6   1 = Led XX 505 is 001   1   1     1   533.6   1 = Led XX 505 is 001   1   1     1   535.7   1 = FXILERER Input Cl is active   0   1     1   545.2   1 = FXILERER Input Cl is active   0   1   545.4   1     1   545.2   1 = FXILERER Input currem is active   0   1   154.2   1   154.4   1                                                                                                    | 1   553.0   i = Redwars input current is active   0     1   553.0   i = Reiny 1 NO Contact is closed   0     1   553.1   i = Reiny 2 NO Contact is closed   0     1   553.2   i = Reiny 2 NO Contact is closed   0     1   553.3   i = Led XX SSI is cON   0     1   553.4   i = Led XX SSI is cON   0     1   553.5   i = Led XX SSI is cON   0     1   553.6   i = Led XX SSI is cON   0     1   553.6   i = Led XX SSI is cON   0     1   553.6   i = Led XX SSI is cON   0     1   553.6   i = Led XX SSI is cON   0     1   553.6   i = Led XX SSI is cON   0     1   554.0   i = Filtered Input CI is active   0     1   554.3   i = Filtered Input Voltage C3 is active   0     1   543.4   i = Filtered Input Voltage C3 is active   0     1   543.5   0 = Filtered Input Voltage C3 = C4000   0     1   543.5   0 = Filtered Input Voltage C3.5   0   0                                                                                                    | 1   532.3   1 = Mardware input current is active   0     1   532.3   1 = Raingr 10 Connect is aloged   0     1   533.3   1 = Raingr 10 Connect is aloged   0     1   533.2   1 = Raingr 10 Connect is aloged   0     1   533.3   1 = Led XX 555 is aloged   0     1   533.4   1 = Led XX 555 is aloged   0     1   533.6   1 = Led XX 555 is aloged   0     1   533.6   1 = Led XX 555 is aloged   0     1   533.6   1 = Led XX 555 is aloged   0     1   533.6   1 = Led XX 555 is aloged   0     1   533.6   1 = Led XX 555 is aloged   0     1   534.6   1 = Filtesed Input Cl is active   0     1   534.3   1 = Filtesed Input Cl is active   0     1   534.3   1 = Filtesed Input Cl is active   0     1   534.3   1 = Filtesed Input current is active   0     1   534.3   1 = Filtesed Input current is active   0     1   534.3   1 = Filtesed Input current is active   0 <t< td=""><th></th><td></td><td></td><td></td><td></td><td>1 532</td><td>2 1 = Hardy</td><td>are input voltage C3 is active</td><td></td><td>0</td></t<>                                                                                                    |                                    |                                                                    |      |               |               | 1 532    | 2 1 = Hardy            | are input voltage C3 is active  |      | 0             |
| 1 1 33.0 i = Mary 1 M0 Contact is closed 0<br>1 33.1 i = Aary 1 M0 Contact is closed 0<br>1 33.2 i = Aary 3 M0 Contact is closed 0<br>1 33.2 i = Aary 3 M0 Contact is closed 0<br>1 33.2 i = Aary 3 M0 Contact is closed 0<br>1 33.2 i = Aary 3 M0 Contact is closed 0<br>1 33.2 i = Aary 3 M0 Contact is closed 0<br>1 33.2 i = Aary 3 M0 Contact is closed 0<br>1 33.2 i = Aary 3 M0 Contact is closed 0<br>1 33.2 i = Aary 3 M0 Contact is closed 0<br>1 33.2 i = Aary 3 M0 Contact is closed 0<br>1 33.2 i = Aary 3 M0 Contact is closed 0<br>1 34.2 i = Filtered Input Cl is active 0<br>1 34.2 i = Filtered Input Cl is active 0<br>1 34.2 i = Filtered Input Cl is active 0<br>1 34.2 i = Filtered Input Cl is active 0<br>1 34.3 i = Filtered Input Cl is active 0<br>1 34.3 i = Filtered Input Cl is active 0<br>1 34.3 i = Filtered Input Cl is active 0<br>1 34.3 i = Filtered Input Cl is active 0<br>1 34.3 i = Filtered Input Cl is active 0<br>1 34.3 i = Filtered Input Cl is active 0<br>1 34.3 i = Filtered Input Cl is active 0<br>1 34.3 i = Filtered Input Cl is active 0<br>1 34.3 i = Filtered Input Cl is active 0<br>1 34.4 i = Filtered Input Cl is active 0<br>1 34.4 i = Filtered Input Cl                                                                                                    | 1   33.0   1   # Aday 1 M0 Contact is closed   0     1   33.1   1   # Aday 2 M0 Contact is closed   0     1   33.3   1   # Ada X MS is an OM   0     1   33.3   1   # Ada X MS is an OM   0     1   33.3.1   1   # Add X MS is an OM   0     1   33.3.5   1   # Add X MS is an OM   0     1   33.3.6   1   # Add X MS is an OM   0     1   33.3.6   1   # Add X MS is an OM   0     1   33.3.6   1   # Add X MS is an OM   0     1   33.3.6   1   # Edd X MS is an OM   0     1   33.4.7   1   # Edd X MS is an OM   1     1   33.4.1   1   # Edd X MS is an OM   1     1   34.4.1   1   # Edd X MS is an OM   1     1   34.3.1   1   # Edd X MS is an OM   1     1   34.3.1   1   # Edd X MS is an OM   1     1   34.3.1   1   # Edd X MS is an OM   1                                                                                                    | 1 633.0 i = Maig' 10 Contact is closed<br>0 633.1 i = Aday 1 20 Contact is closed<br>0 633.2 i = Ralay 3 10 Contact is closed<br>0 633.3 i = Led X 20 55 i o 01<br>0 633.5 i = Led X 20 55 i o 01<br>0 633.5 i = Led X 20 55 i o 01<br>1 633.5 i = Led X 20 50 i o 01<br>1 633.5 i = Led X 20 50 i o 01<br>1 633.5 i = Led X 20 50 i o 01<br>1 634.0 i = Filtered Input Cl is active<br>0 1 654.0 i = Filtered Input Cl is active<br>0 1 654.0 i = Filtered Input Cl is active<br>0 1 654.0 i = Filtered Input Cl is active<br>0 1 654.0 i = Filtered Input Cl is active<br>0 1 655.0 outputs command mode (0+DCB-1+DC2-2+BAD)<br>0 1                                                                                                    |                                    |                                                                    |      |               |               | 1 532    | .3 1 = Hardy           | are input current is active     |      | 0             |
| 1   353.2   1 = Akay 2 in Ochicki is closed   0     1   353.2   1 = Akay 2 in Ochicki is closed   0     1   353.4   1 = Led XX 858 is 001   0     1   353.4   1 = Led XX 858 is 001   0     1   353.5   1 = Led XX 858 is 001   0     1   353.6   1 = Led XX 851 is 001   1     1   535.6   1 = Led XX 101 is 001   1     1   535.7   1 = Led 02221 is 001   1     1   534.0   1 = Filtered Input C1 is active   0     1   534.2   1 = Filtered Input C1 is active   0     1   534.2   1 = Filtered Input C1 is active   0     1   534.3   1 = Filtered Input C458 = C452-V4500   0     1   535   Outputs command mode (VME5-V452-V4500)   0                                                                                                    | 1   353.2   1 = 24.3/2 iN Contract is closed   0     1   353.2   1 = 24.3/2 iN Contract is closed   0     1   353.2   1 = 24.3/2 iN Contract is closed   0     1   353.4   1 = Led XX SNS is 0 ON   0     1   353.5   1 = Led XX SNS is 0 ON   0     1   353.6   1 = Led XX SNS is 0 ON   1     1   353.6   1 = Led XX SNS is 0 ON   1     1   353.6   1 = Led XX SNS is 0 ON   1     1   535.6   1 = Led XX SNS is 0 ON   1     1   536.4   1 = Let XX SNS is 0 ON   1     1   536.4   1 = Let XX SNS is 0 ON   1     1   536.4   1 = Let XX SNS is 0 ON   1     1   546.0   1 = Extered Input C1 is active   0     1   546.3   1 = Filtered Input C1 is active   0     1   546.3   1 = Filtered Input current is active   0     1   546.3   1 = Filtered Input current is active   0     1   545.3   1 = Filtered Input current is active   0     1   545.3                                                                                                    | 1   353.2   1   Askar 2 in Contect is closed   0     1   353.2   1   Askar 2 in Contect is closed   0     1   353.2   1   Askar 2 in Contect is closed   0     1   353.2   1   Askar 2 in Contect is closed   0     1   353.2   1   Askar 2 in Contect is closed   0     1   353.4   1   Askar 2 in Contect is closed   0     1   353.5   1   - Askar 2 in Contect is closed   0     1   353.6   1   - Askar 2 in Contect is closed   0     1   353.6   1   - Askar 2 in Contect is closed   0     1   353.6   1   - Askar 2 in Contect is closed   0     1   353.7   1   - Askar 2 in Contect is closed   1     1   353.7   1   - Askar 2 in Contect is closed   1     1   353.8   1   - Askar 2 in Contect is closed   1     1   353.8   1   - Elisteed input cliss active   0     1   353.8   1   - Elisteed input current is active   1 <th></th> <td></td> <td></td> <td></td> <td></td> <td>1 533</td> <td>0 1 = Relay</td> <td>1 NO Contact is closed</td> <td></td> <td>0</td>                                                                                                    |                                    |                                                                    |      |               |               | 1 533    | 0 1 = Relay            | 1 NO Contact is closed          |      | 0             |
| 1   33.3   1   1.64   32.85   1.64     2   33.3.4   1   1.64   32.85   1.64     1   33.3.4   1   1.64   32.85   1.64     1   33.3.4   1   1.64   32.85   1.64     1   33.3.5   1   1.64   32.05   1.64     1   33.5.4   1   1.64   32.05   1.64     1   33.5.4   1   1.64   32.05   1.64     1   35.4.7   1   1.64   32.07   1.64     1   53.5.4   1   4.64   32.07   1.64     1   54.0   1   7.116   1.64   32.07   1.64     1   54.0   1   7.116   1.64   32.07   1.64     1   54.7   1   1.64   32.07   1.64   1.64   1.64     1   54.7   1   1.64   1.64   1.64   1.64   1.64   1.64   1.64     1   54.7   1   1.64   1.64   1.                                                                                                    | 1   53.3   1   1-64 32.895 is 00   0     1   53.3   1   1-64 37.805 is 00   0     1   53.5   1   1-64 37.805 is 00   0     1   53.5   1   1-64 37.805 is 00   0     1   53.6   1   1-64 37.805 is 00   1     1   53.7   1   1-64 37.805 is 00   1     1   53.6   1   2.84 37.805 is 00   1     1   534.1   1   2.81xeed Input C1 is active   0     1   544.2   1   2.81xeed Input C1 is active   0     1   544.3   1   2.81xeed Input C1 is active   0     1   544.3   1   2.81xeed Input C1 is active   0     1   544.3   1   2.81xeed Input cutage C1 is active   0     1   543.3   0.81xeed Input cutage C1 is active   0   0     1   543.3   0.81xeed Input cutage C1 is active   0   0                                                                                                    | 1   353-3   1 = Led 2X 305 is 00   0     1   353-4   1 = Led 2X 305 is 00   0     1   353-5   1 = Led 2X 305 is 00   0     1   353-6   1 = Led 2X 305 is 00   1     1   353-6   1 = Led 2X 305 is 00   1     1   353-6   1 = Led 2X 305 is 00   1     1   353-6   1 = Led 2X 305 is 00   1     1   543-0   1 = Filtered Input C1 is active   0     1   543-1   1 = Filtered Input C1 is active   0     1   543-3   1 = Filtered Input c1 is active   0     1   543-3   1 = Filtered Input c1 = filtered 2X 300   0     1   543-3   1 = Filtered Input current is active   0     1   535   Outputs command mode (0+dC=-led(5-dA0)   0                                                                                                    |                                    |                                                                    |      |               |               | 1 533    | 2 1 = Relay            | 3 NO Contact is closed          |      | 0             |
| 1   33.3.4   1 = Led TX 055 is 001   0     1   333.5   1 = Led TXD150 is 001   1     1   333.7   1 = Led YTL100 is 001   1     1   533.7   1 = Led YTL100 is 001   1     1   533.7   1 = Led YTL100 is 001   1     1   534.0   1 = Flittered Input 01 is active   0     1   544.1   1 = Flittered Input 02 is active   0     1   545.3   1 = Flittered Input 02 is active   0     1   545.3   1 = Flittered Input 0475 = 0475 =                                                                                                    | 1   533.4   1 = Led TX 695 is OH   0     1   533.5   1 = Led TX 1004 is OH   1     1   533.6   1 = Led TXL004 is OH   1     1   533.7   1 = Led TXL004 is OH   1     1   533.7   1 = Led TXL004 is OH   1     1   543.7   1 = Hotor Topot Cl is active   0     1   544.1   1 = Filtered Topot Cl is active   0     1   544.1   1 = Filtered Topot Cl is active   0     1   544.3   1 = Filtered Topot Cl sta active   0     1   543.4   1 = Filtered Topot Cl sta active   0     1   543.5   1 = Filtered Topot Cl sta active   0     1   535   Outputs command mode (0+MCB-1+QC5-2+#AO)   0                                                                                                    | 1   533.4   1 + Led TX SDE 1s OH   0     1   533.5   1 + Led TX SDE 1s OH   1     1   533.5   1 + Led TX SDE 1s OH   1     1   533.5   1 + Led TX SDE 1s OH   1     1   535.7   1 + Led TX SDE 1s OH   1     1   535.7   1 + Led TX SDE 1s OH   1     1   534.0   1 = Filewed Input Ci is estim   0     1   534.3   1 = Filewed Input Vilage Ci is estim   0     1   534.3   1 = Filewed Input vilage Ci is estim   0     1   534.3   1 = Filewed Input vilage Ci is estim   0     1   534.3   1 = Filewed Input vilage Ci is estim   0     1   534.3   1 = Filewed Input vilage Ci is estim   0     1   534.3   0 upputs command mode (MHCB-HECF-MAD)   0                                                                                                    |                                    |                                                                    |      |               |               | 1 533    | .3 1 = Led F           | X SMS is ON                     |      | 0             |
| 1 1 533.6 1 = Led RED 14 01 1 1 1 1 1 1 1 1 1 1 1 1 1 1 1 1 1                                                                                                     | 1 533.5 1 = Led XED and YELOW 1 1   1 533.6 1 = Led XED N is OW 1   1 533.6 1 = Led YELOW is OW 1   1 533.6 1 = Level Argont C1 is active 0   1 543.4 1 = Filtered Input C1 is active 0   1 544.2 1 = Filtered Input rolts active 0   1 543.3 0 = Filtered Input rolts active 0   1 535 Outputs command mode (PMCE-140C54-2450) 0                                                                                                    | 1   633.6   1 = Led RED is ON   1     1   633.6   1 = Led RED is ON   1     1   533.6   1 = Led RED is ON   1     1   534.0   1 = Filtered Input C1 is active   0     1   544.1   1 = Filtered Input C1 is active   0     1   543.1   1 = Filtered Input C1 is active   0     1   543.3   1 = Filtered Input current is active   0     1   543.3   1 = Filtered Input current is active   0     1   543.3   1 = Filtered Input current is active   0     1   543.5   Outputs command mode (0+ftB-1+0+ftS-2+040)   0                                                                                                    |                                    |                                                                    |      |               |               | 1 533    | 4 1 = Led 1            | X SMS is ON                     |      | 0             |
| 1 533.7 1 = Led TELION is ON 1<br>1 533.7 1 = Led TELION is ON 1<br>1 543.0 1 = Filtered Input C1 is active 0<br>1 544.1 1 = Filtered Input C2 is active 0<br>1 544.2 1 = Filtered Input C0 is active 0<br>1 544.3 1 = Filtered Input current is active 0<br>1 545.3 1 = Filtered Input current is active 0<br>1 545.3 1 = Filtered Input current is active 0<br>1 545.0 Cutputs command cmdc (MCBT=HCCF=2450) 0<br>0                                                                                                    | 1 533.7 1 = 146 TELEOV is ON 1<br>1 533.7 1 = 146 TELEOV 1<br>1 534.7 1 = Filtered Tept C is active 0<br>1 534.1 = Filtered Tept C is active 0<br>1 534.1 = Filtered Tept College C is active 0<br>1 534.3 1 = Filtered Tept College C is active 0<br>1 534.3 1 = Filtered Tept College C is active 0<br>1 534.3 1 = Sollege Tept College C is active 0<br>1 535.3 Outputs command mode (0+dCB-140C5-4-dAO) 0                                                                                                    | 1   535.7   1 = Led VTLION is ON   1     1   535.7   1 = Led OEEE is ON   1     1   545.4   1 = Filtered Input Cl is active   0     1   545.4   1 = Filtered Input Cl is active   0     1   545.4   1 = Filtered Input Cl is active   0     1   545.4   1 = Filtered Input voltage C3 is active   0     1   545.4   1 = Filtered Input voltage C3 is active   0     1   545.5   Outputs command mode (0+DCB-1+DC2-2+BAD)   0                                                                                                    |                                    |                                                                    |      |               |               | 1 533    | 5 1 = Led              | RED is ON                       |      | 1             |
| 1 153.7 1 = Led OSED in ON<br>1 554.0 1 = Plitered Input Cl is active<br>0 1554.2 1 = Plitered Input Cl is active<br>0 1554.2 1 = Plitered Input Ostage Cl is active<br>0 1554.2 1 = Plitered Input Ostage Cl is active<br>0 1555.3 1 = Plitered Input ourcent is active<br>0 1555 Outputs command mode (WFE1=HCF2=Active)<br>0 00                                                                                                    | 1     153.7     1 = Led CREEN in ON     1       1     554.0     1 = Filtered Input Cl is active     0       1     544.1     1 = Filtered Input Cl is active     0       1     545.2     1 = Filtered Input Cl is active     0       1     545.3     1 = Filtered Input Cl is active     0       1     545.3     1 = Filtered Input curses is active     0       1     545.0     0 cuputs command mode (0+MCB-1+MC2-2=SAC)     0                                                                                                    | 1 153-7 1 = Led OXED is Of<br>1 554.0 1 = Fliered Taput Cl is active 0<br>1 554.1 = Fliered Taput Cl is active 0<br>1 554.2 1 = Fliered Taput Class Class Class 0<br>1 554.3 1 = Fliered Taput Class Class Class 0<br>1 554.3 1 = Fliered Taput Current is active 0<br>1 555.0 Utputs command mode (0+CB-1+CS-2+EAO) 0<br>1 555                                                                                                    |                                    |                                                                    |      |               |               | 1 533    | 6 1 = Led              | YELLOW is ON                    |      | 1             |
| 1     554.1     1 = Filtered Input C1 is active     0       1     554.2     1 = Filtered Input C1 is active     0       1     554.2     1 = Filtered Input Current is active     0       1     554.3     1 = Filtered Input current is active     0       1     555     0 tuputs command mode (MMC5-14C5-24C5)     0                                                                                                    | 1     544.1     1 = \$Litese input C1 is active     0       1     544.1     1 = \$Litese input C1 is active     0       1     544.2     1 = \$Litese input Voltage C3 is active     0       1     543.4     1 = \$Litese input Voltage C3 is active     0       1     543.4     1 = \$Litese input Voltage C3 is active     0       1     543.5     1 = \$Litese input Voltage C3 is active     0       1     533     Outputs command mode (0+MC5-1+QC3-2+MAO)     0                                                                                                    | 1 544. 1 = Filtered Input C1 is active 0<br>1 544. 1 = Filtered Input C1 is active 0<br>1 544. 2 = Filtered Input voltage C3 is active 0<br>1 544. 3 = Filtered Input voltage C3 is active 0<br>1 545. 3 = Filtered Input voltage C3 is active 0<br>1 555 Outputs command mode (0+0CB-1+00C3-2+050) 0                                                                                                    |                                    |                                                                    |      |               |               | 1 533    | 7 1 = Led              | GREEN is ON                     |      | 1             |
| 1  10 11 12 12 1 12 12 1 1 1 1 1                                                                                                    | 1     554.2     1 = Filtered Input totage (3 is active     0       1     554.3     1 = Filtered Input current is active     0       1     555.3     0utputs command mode (0+053-1+052-2+050)     0                                                                                                    | 1     534.2     1     Filtered input this active     0       1     534.3     1     Filtered input this active     0       1     535.3     Outputs command mode (0=MCB-1=MCF)     0                                                                                                    |                                    |                                                                    |      |               |               | 1 534    | 1 1 = Filte            | red input C1 is active          |      | 0             |
| 1     534.3     1 = Filtered Input current is active     0       1     535     Outputs command mode (0+MCB-1+MCS-2=SAD)     0                                                                                                    | 1     584.3     1 = F21cered Input current is active     0       1     535     Occputs command mode (0+MCB-1+MCS-2=SRO)     0                                                                                                    | 1     554.3     1 = Filtered Input current is active     0       1     555     Outputs command mode (0=405+1=4005+2=500)     0                                                                                                    |                                    |                                                                    |      |               |               | 1 534    | 2 1 = Filte            | red Input voltage C3 is active  |      | 0             |
| 1 535 Outputs command mode (0=MCB-1=MCS-2=SAO) 0                                                                                                    | 1 535 Outputs command mode (040CB-140CS-245A0) 0                                                                                                    | 1 535 Outputs command mode (0+HCB-1+HCS-2=SAO) 0                                                                                                    |                                    |                                                                    |      |               |               | 1 534    | .3 1 = Filte           | red Input current is active     |      | 0             |
|                                                                                                    |                                                                                                    |                                                                                                    |                                    |                                                                    |      |               |               | 1 535    | Outputs o              | ommand mode (0=MCB-1=MCS-2=SAO) |      | 0             |
|                                                                                                    |                                                                                                    |                                                                                                    |                                    |                                                                    |      |               |               |          |                        |                                 |      |               |
|                                                                                                    |                                                                                                    |                                                                                                    |                                    |                                                                    |      |               |               |          |                        |                                 |      |               |
|                                                                                                    |                                                                                                    |                                                                                                    |                                    |                                                                    |      |               |               |          |                        |                                 |      |               |
|                                                                                                    |                                                                                                    |                                                                                                    |                                    |                                                                    |      |               |               |          |                        |                                 |      |               |
|                                                                                                    |                                                                                                    |                                                                                                    |                                    |                                                                    |      |               |               |          |                        |                                 |      |               |
|                                                                                                    |                                                                                                    |                                                                                                    |                                    |                                                                    |      |               |               |          |                        |                                 |      |               |
|                                                                                                    |                                                                                                    |                                                                                                    |                                    |                                                                    |      |               |               |          |                        |                                 |      |               |
|                                                                                                    |                                                                                                    |                                                                                                    |                                    |                                                                    |      |               |               |          |                        |                                 |      |               |
|                                                                                                    |                                                                                                    |                                                                                                    |                                    |                                                                    |      |               |               |          |                        |                                 |      |               |
|                                                                                                    |                                                                                                    |                                                                                                    |                                    |                                                                    |      |               |               |          |                        |                                 |      |               |
|                                                                                                    |                                                                                                    |                                                                                                    |                                    |                                                                    |      |               | _             |          | 0                      |                                 |      | _             |
|                                                                                                    |                                                                                                    |                                                                                                    |                                    |                                                                    |      |               |               |          | v 1                    |                                 |      |               |
|                                                                                                    |                                                                                                    |                                                                                                    | C:\Bytronic\BY113                  | 00 Suite\MDBConfig_Resources\_SET_BY11300_01_01_00                 |      |               |               |          |                        |                                 |      |               |

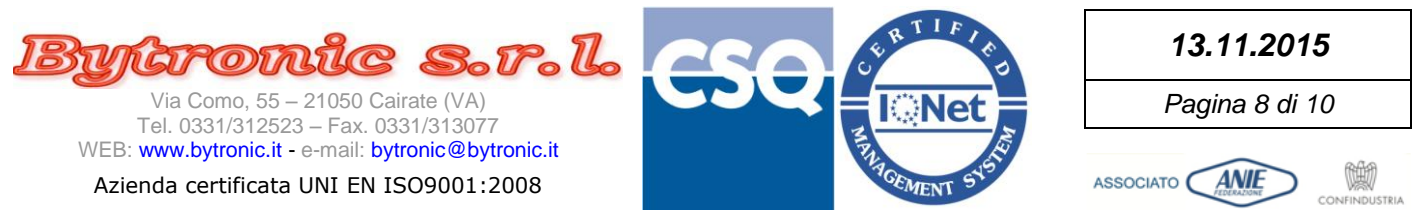

Nelle colonne 'Reading Value' di entrambi i pannelli compaiono le misure in arrivo dal dispositivo (pannello di destra) e i valori dei parametri operativi (pannello di sinistra). I valori su campo colorato sono di tipo 'booleano' cioè possono avere solo valore "0" (campo verde chiaro) oppure "1" (campo rosso chiaro).

Si può notare che solo quando entrambi i pannelli comunicano con il dispositivo, la scritta del tasto WRITE diventa nera (tasto abilitato), permettendo di digitare i valori nella colonna 'Program Value' e di premere WRITE per la loro scrittura, anche multipla.

|      | 0 223   | COM2 (19200 - STOP) STOP               |      | WR            | ITE           |   |      | ·       | COM2 (19200 - STOP) STOP               |      | WR            | ITE           |
|------|---------|----------------------------------------|------|---------------|---------------|---|------|---------|----------------------------------------|------|---------------|---------------|
| Node | Address | Register Desc                          | Unit | Reading Value | Program Value |   | Node | Address | Register Desc                          | Unit | Reading Value | Program Value |
| 1    | 257     | [P06] Activation delay input 1         | Sec  | 0.02          |               |   |      | 257     | [P06] Activation delay input 1         | Sec  | 0.02          |               |
| 1    | 258     | [P07] Deactivation delay input 1       | Sec  | 0.02          |               | ľ | 1    | 258     | [P07] Deactivation delay input 1       | Sec  | 0.02          |               |
| 1    | 259     | [P09] Activation delay input 2         | Sec  | 0.02          |               |   | 1    | 259     | [P09] Activation delay input 2         | Sec  | 0.02          |               |
| 1    | 260     | [P10] Deactivation delay input 2       | Sec  | 0.02          | 10.00         |   | 1    | 260     | [P10] Deactivation delay input 2       | Sec  | 10.00         |               |
| 1    | 261     | [P12] Activation delay current input   | Sec  | 0.02          | 5.00          |   | 1    | 261     | [P12] Activation delay current input   | Sec  | 5.00          |               |
| 1    | 262     | [P13] Deactivation delay current input | Sec  | 0.02          |               |   | 1    | 262     | [P13] Deactivation delay current input | Sec  | 0.02          |               |
| 1    | 263     | [P15] Activation delay voltage input   | Sec  | 0.02          |               |   | 1    | 263     | [P15] Activation delay voltage input   | Sec  | 0.02          |               |
| 1    | 264     | [P16] Deactivation delay voltage input | Sec  | 0.02          |               |   | 1    | 264     | [P16] Deactivation delay voltage input | Sec  | 0.02          |               |

L'operazione può richiedere qualche secondo per essere completata. <u>Attendere</u> che tutti i valori vengano 'passati' alla colonna di sinistra e che le caselle si 'svuotino'. Se si cerca di introdurre valori oltre il limite consentito, viene lasciato il valore in colonna su campo arancio:

|      | • 500   | COM2 (1) 19200 - (STOP) STOP           |      | WR            | ITE           |
|------|---------|----------------------------------------|------|---------------|---------------|
| Node | Address | Register Desc                          | Unit | Reading Value | Program Value |
| 1    | 257     | [P06] Activation delay input 1         | Sec  | 0.02          |               |
| 1    | 258     | [P07] Deactivation delay input 1       | Sec  | 0.02          |               |
| 1    | 259     | [P09] Activation delay input 2         | Sec  | 0.02          | 800.00        |
| 1    | 260     | [P10] Deactivation delay input 2       | Sec  | 0.02          |               |
| 1    | 261     | [P12] Activation delay current input   | Sec  | 0.02          |               |
| 1    | 262     | [P13] Deactivation delay current input | Sec  | 0.02          | 650.00        |
| 1    | 263     | [P15] Activation delay voltage input   | Sec  | 0.02          |               |
| 1    | 264     | [P16] Deactivation delay voltage input | Sec  | 0.02          |               |

ATTENZIONE: riferirsi SEMPRE alla documentazione del dispositivo per i valori corretti dei parametri. Prestare attenzione che in assenza di un programma di guida (es. Editor o Configurator) il dispositivo NON è in grado di controllare completamente i valori immessi, specie se in ordine inverso per parametri composti da valmax e valmin oppure di grande capacità.

Se durante la programmazione dei valori uno dei due pannelli smette di comunicare, i valori nelle caselle che non sono ancora stati scritti vengono cancellati (caselle svuotate), il tasto WRITE viene disabilitato e non è più possibile immettere valori nelle caselle 'Program Value'.

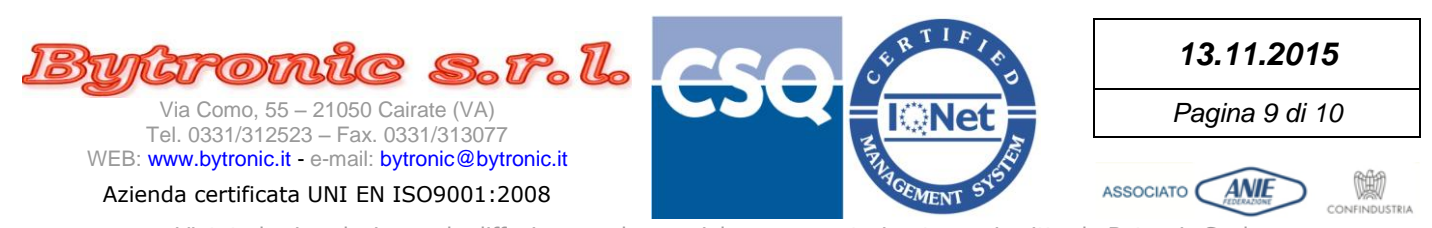

#### Quando si preme STOP su uno dei pannelli, gli ultimi valori letti vengono conservati in grigetto molto chiaro:

| Node | Address | Register Desc              | Unit | Reading Value |
|------|---------|----------------------------|------|---------------|
|      | 512     | Product Code               |      | 11300         |
| 1    | 513     | Manufacturer Code          |      | 0             |
| 1    | 514     | CPU Serial Number          |      | 4294967295    |
| 1    | 516     | Instrument Model           |      | 1             |
| 1    | 516     | Instrument Version         |      | 1             |
| 1    | 517     | Firmware Revision          |      | 0             |
| 1    | 517     | Day                        |      | 5             |
| 1    | 518     | Month                      |      | 11            |
| 1    | 518     | Year                       |      | 15            |
| 1    | 519     | Cpu ID                     |      | 674           |
| 1    | 521     | Bootloader Version (Major) |      | 2             |

Ricordare che se uno qualsiasi dei pannelli è in condizione di 'STOP' viene disabilitata la possibilità di scrittura nel pannello di sinistra.

Se per qualche motivo si perde la comunicazione con il dispositivo a cui si è connessi (es comunicazione difficoltosa, spegnimento con la chiave o distacco del cavo di comunicazione), dopo qualche istante in ogni casella di lettura compare la scritta 'Timeout' su sfondo giallo in sostituzione dei valori.

| Node | Address | Register Desc              | Unit | Reading Value |
|------|---------|----------------------------|------|---------------|
| 1    | 512     | Product Code               |      | Timeout       |
| 1    | 513     | Manufacturer Code          |      | Timeout       |
| 1    | 514     | CPU Serial Number          |      | Timeout       |
| 1    | 516     | Instrument Model           |      | Timeout       |
| 1    | 516     | Instrument Version         |      | Timeout       |
| 1    | 517     | Firmware Revision          |      | Timeout       |
| 1    | 517     | Day                        |      | Timeout       |
| 1    | 518     | Month                      |      | Timeout       |
| 1    | 518     | Year                       |      | Timeout       |
| 1    | 519     | Cpu ID                     |      | Timeout       |
| 1    | 6.2.1   | Postlonder Version (Major) |      | Timeout       |

Simultaneamente, nella barra di stato di ciascun pannello viene indicata la condizione di errore e vengono contati i tentativi.

A meno che non si chiuda la comunicazione con il tasto 'STOP', quando il dispositivo sarà nuovamente in grado di comunicare i valori ricompariranno e sulla barra di stato sparirà la condizione di errore, ma verranno mantenuti gli errori contati che hanno bisogno di azzeramento manuale.

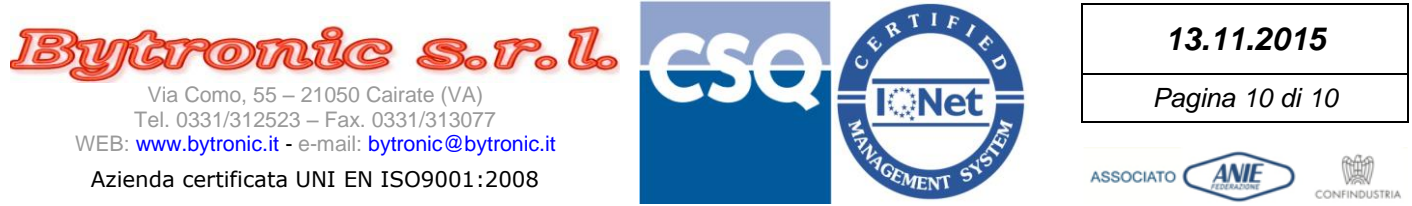

Per migliorare la visibilità, se non serve modificare alcun parametro ma solo leggere i valori, ogni pannello può essere chiuso singolarmente, lasciandone solo uno visibile. Se ad essere chiuso è il pannello di sinistra, quello di destra prenderà il suo posto:

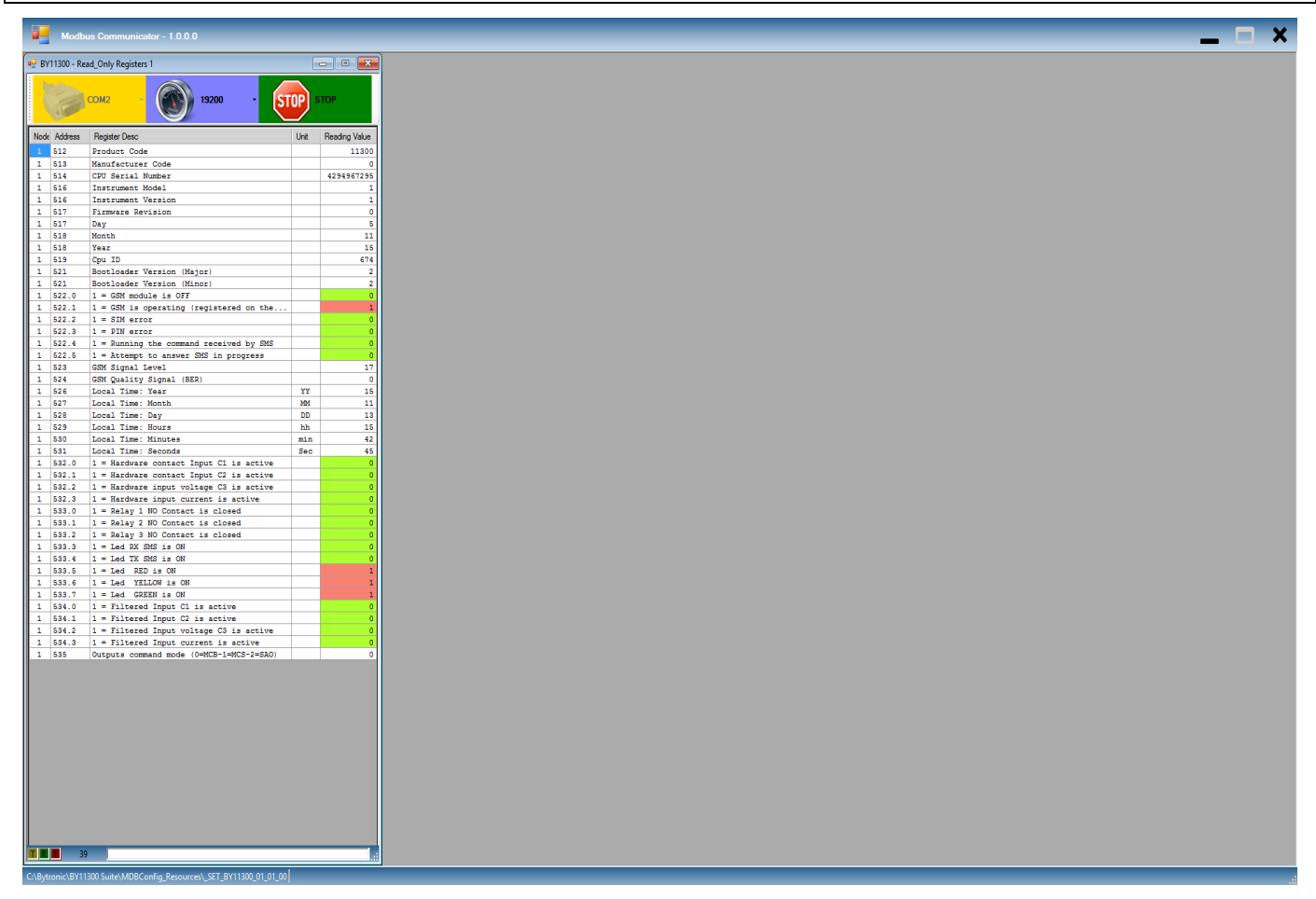

Il pannello che viene chiuso non può essere riaperto senza ri-selezionare di nuovo la cartella di configurazione. Se viene chiuso l'ultimo pannello visibile, viene riproposta la maschera di apertura del programma che permette la selezione della cartella di configurazione.

Il programma termina invece chiudendolo cliccando sulla X di chiusura in alto a destra.